# TomTom GO

## 1. O que vem na embalagem

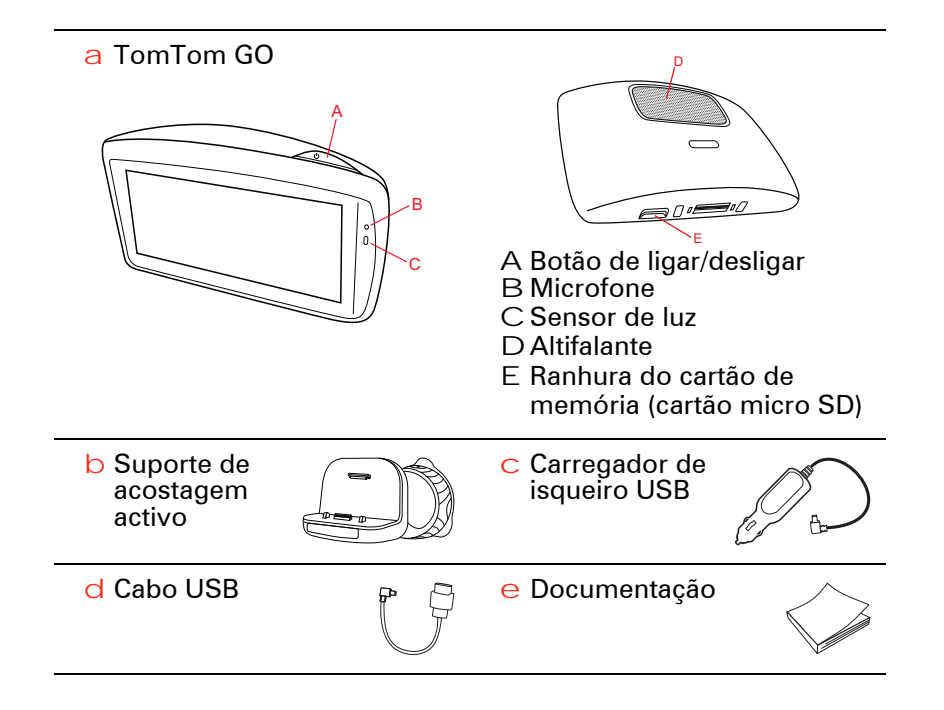

## 2. Antes de começar

#### Ligar e desligar

Instale o seu equipamento de navegação TomTom GO no automóvel seguindo as intruções apresentadas na secção de instalação, no início deste manual.

Para ligar o seu equipamento de navegação, mantenha o botão Ligar/Desligar premido até surgir o ecrã de início. A primeira vez que ligar o seu equipamento, este poderá demorar um pouco para iniciar.

#### Configuração

Quando ligar o seu equipamento pela primeira vez, tem de responder a algumas perguntas para configurar o mesmo. Responda às perguntas tocando no ecrã.

É-lhe perguntado se viaja regularmente para as mesmas localizações. Se tocar em SIM, pode introduzir essas localizações como os seus destinos favoritos. Sempre que ligar o seu equipamento, poderá seleccionar de imediato uma dessas localizações como o seu destino.

Para alterar esses destinos ou seleccionar um novo destino, toque em Preferências de início no menu Preferências e depois seleccione Pedir um destino.

#### O equipamento não inicia

Não é muito frequente, mas o seu equipamento de navegação TomTom GO poderá não iniciar correctamente ou poderá deixar de responder aos seus toques.

Primeiro, verifique se a bateria está bem carregada. Para carregar a bateria, ligue o seu equipamento ao carregador de isqueiro. A bateria pode demorar até 2 horas para ficar totalmente carregada.

Se isto não resolver o seu problema, pode reiniciar o equipamento. Para tal, mantenha o botão Ligar/Desligar premido durante 15 segundos e solte-o quando o seu equipamento começar a reiniciar.

#### Observações sobre as baterias

A bateria do seu equipamento de navegação TomTom GO é carregada ao ligá-lo ao carregador de isqueiro ou ao computador.

Quando liga o seu equipamento a um computador, é-lhe perguntado se quer estabelecer a ligação ao computador. Se seleccionar **Não** e não tocar no ecrã durante de três minutos, o equipamento desligar-se-á automaticamente. Isto permite que a bateria possa ser carregada mais depressa. *Nota*: deve ligar o conector USB directamente a uma porta USB do seu computador e não a um concentrador USB ou a uma porta USB de um teclado ou monitor.

#### Suporte de acostagem activo

Utilize o Suporte de acostagem activo para instalar o seu equipamento TomTom GO no interior do automóvel.

Certifique-se de que o Suporte de acostagem activo e o pára-brisas estão limpos e secos antes de fixar o suporte. Coloque o Suporte de acostagem activo de modo a não interferir com a sua visão da estrada nem com nenhum dos comandos do automóvel.

Para fixar o Suporte de acostagem activo, prima a ventosa firmemente contra o pára-brisas, numa zona em queo vidro seja plano. De seguida, rode o aperto de borracha junto da base do Suporte de acostagem activo para a direita até ouvir um estalido.

#### Recepção GPS

Quando ligar o seu equipamento de navegação TomTom GO pela primeira vez, este pode precisar de alguns minutos para determinar a sua posição GPS e apresentar a sua localização actual no mapa. Posteriormente, a sua posição será localizada muito mais rapidamente. O normal será demorar apenas alguns segundos.

Para garantir uma boa recepção GPS, deve utilizar o seu equipamento em espaços abertos. Por vezes, grandes objectos, tais como edifícios altos, podem interferir com a recepção.

O TomTom GO 950 está equipado com Tecnologia Avançada de Posicionamento, também denominada EPT. A EPT calcula automaticamente a sua posição quando o sinal GPS se perde enquanto conduz, tal como sucede, por exemplo, no interior de um túnel. Quando a EPT está aser utilizada, o símbolo EPT é exibido na Vista de condução.

#### Aviso de segurança

O seu equipamento de navegação TomTom contém um módulo GSM/GPRS que pode interferir com aparelhos eléctricos, como estimuladores cardíacos (pacemakers), aparelhos auditivos e equipamento aeronáutico.

A interferência com estes aparelhos poderá por em risco a saúde e a vida de terceiros.

Não os utilize perto de unidades eléctricas desprotegidas nem em áreas onde a utilização de telemóveis é proibida, como é o caso de hospitais e aeronaves.

#### Cuide bem do seu equipamento

Nunca deixe o seu equipamento de navegação TomTom GO nem os acessórios à vista desarmada quando sair do automóvel, pois podem tornar-se um alvo fácil para os ladrões.

Pode definir uma palavra-passe, a qual tem de ser introduzida sempre que inicia o seu equipamento.

É importante cuidar bem do seu equipamento.

 O seu equipamento não foi concebido para ser utilizado em temperaturas extremas e uma exposição a essas condições poderá provocar danos irreversíveis.

- Nunca abra a caixa do seu equipamento. Esta acção pode ser perigosa e anulará a garantia.
- Limpe ou seque o ecrã do seu equipamento com um pano macio e não use nenhum líquido de limpeza.

## 3. Segurança

#### Escolher a posição do suporte

Pondere cuidadosamente onde vai fixar o suporte no seu automóvel. O suporte não deve bloquear nem interferir com nenhum dos seguintes itens:

- A sua visão da estrada
- Nenhum dos comandos do automóvel
- Nenhum dos espelhos retrovisores
- O iarbag

O seu equipamento de navegação deve ser fácil de alcançar quando está fixo no suporte, sem precisar de inclinar-se ou esticar-se. O esquema mostra-lhe onde pode fixar o suporte em segurança.

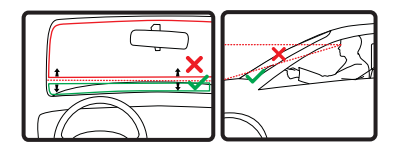

Pode fixar o suporte no pára-brisas, nas janelas laterais ou utilizar um Disco de montagem no painel de instrumentos, para fixar o Suporte de ventosa no tablier. A TomTom oferece ainda soluções de montagem alternativas para o seu equipamento TomTom. Para obter mais informações sobre os Discos adesivos e soluções de montagem alternativas, vá a tomtom.com/accesso-ries.

#### Instalar o Suporte de acostagem activo

Certifique-se de que o Suporte de acostagem activo e o pára-brisas estão limpos e secos.

- 1. Pressione a ventosa firmemente contra o pára-brisas, numa zona em que o vidro seja plano.
- 2. Rode o aperto de borracha junto da base do Suporte de acostagem activo para a direita até ouvir um estalido.
- O Suporte de acostagem activo está agora instalado.

Bloqueio de segurança

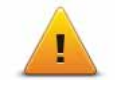

Recomendamos a utilização das preferências de segurança para tornar a sua condução o mais segura possível. As preferências de segurança incluem, por exemplo, as seguintes opções:

- Ocultar a maioria das opções de menu durante a condução
- Mostrar os lembretes de segurança
- Avisar quando estiver a conduzir mais depressa do que o permitido

Pode igualmente conduzir com maior segurança utilizando comandos de voz para controlar o seu TomTom GO.

## 4. Fazer a primeira viagem

Planear um percurso com o seu equipamento de navegação TomTom GO é fácil. Para planear um percurso, siga os passos indicados abaixo.

Importante: por razões de segurança, deve sempre planear o percurso antes de iniciar a sua viagem.

1. Toque no ecrã para abrir o Menu principal.

*Nota*: os botões do seu equipamento de navegação são apresentados a cores, a não ser que algum botão não esteja actualmente disponível. Por exemplo, o botão com o nome *Encontrar alternativa* no menu principal só fica disponível quando tiver um percurso planeado.

2. Toque em Navegar até...

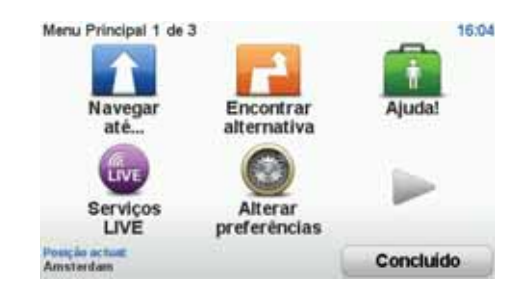

3. Toque em Morada.

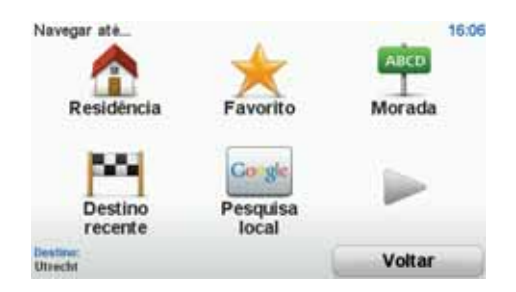

Quando introduzir uma morada, pode escolher de entre as seguintes opções:

- Centro da cidade toque neste botão para definir o centro da cidade ou da localidade como destino.
- Rua e n.º de porta toque neste botão para definir uma morada exacta como destino.
- Código postal toque neste botão para introduzir um código postal como destino.

**Nota**: pode inserir um código postal para qualquer país. Em alguns países, os códigos postais são detalhados de forma a identificarem cada edifício. Nos restantes países, pode inserir um código postal para identificar uma cidade ou área. Terá então que inserir uma rua e o número de porta.

- Cruzamento ou entroncamento toque neste botão para definir um cruzamento de ruas como destino.
- Morada de voz toque neste botão para definir o seu destino dizendo a morada para o seu equipamento de navegação.

Neste exemplo, iremos introduzir uma morada.

4. Toque em **Rua** e n.º de porta.

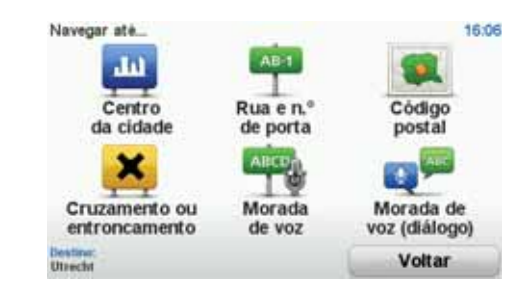

**Nota**: a primeira vez que planear uma viagem, o seu equipamento de navegação pede-lhe para escolher um estado ou um país. A sua escolha é memorizada e utilizada para todos os percursos que planear doravante.

Pode alterar esta definição a qualquer altura, tocando na bandeira.

5. Comece a escrever o nome da cidade para onde deseja ir.

| Cidad | e: Amsi | ter  |       |     |    |     |     |     |      |
|-------|---------|------|-------|-----|----|-----|-----|-----|------|
| Ams   | sterd   | am   |       |     |    |     |     |     |      |
| Ams   | sterd   | am Z | Zuido | ost |    |     | TAR | -   | 2    |
| 1     | 2       | 3    | 4     | 5   | 6  | 7   | 8   | 9   | 0    |
| Q     | W       | E    | R     | T   | Y  | U   | I   | 0   | P    |
|       | A S     | 5 1  | )     | F   | GI | + : |     | ( 1 |      |
| 123   | Z       | X    | С     | ۷   | B  | N   | M   |     | 1000 |
|       |         |      |       |     |    |     |     | Vo  | tar  |

À medida que escreve, aparecem os nomes das cidades que correspondem ao que já escreveu. Quando o destino pretendido aparecer na lista, toque no nome da cidade para a definir como destino.

Dica: em vez de escrever o nome, toque neste botão para dizer a morada falando para o seu equipamento de navegação.

6. Comece a digitar o nome da rua. Toque no nome quando este surgir na lista.

Tal como para os nomes de cidades, são exibidos os nomes das ruas que correspondem ao que já escreveu. Quando o destino pretendido aparecer na lista, toque no nome da rua para a definir como destino.

7. Insira o número da porta e, de seguida, toque em Concluído.

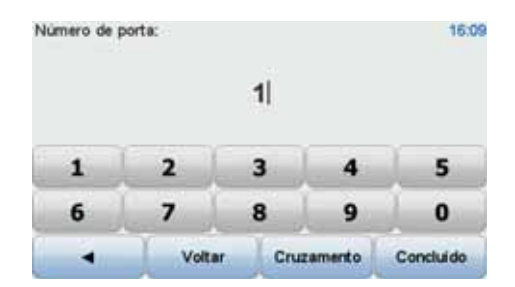

8. O seu equipamento de navegação pergunta-lhe se precisa de chegar a uma determinada hora. Para este exercício, toque em NÃO.

O percurso é calculado pelo seu equipamento, utilizando o IQ Routes™.

O IQ Routes é utilizado para planear o melhor percurso possível, utilizando informações sobre as velocidades médias medidas nas estradas.

Quando o percurso estiver calculado, toque em Concluído.

O seu equipamento de navegação TomTom GO alerta-o para os atrasos no trânsito e começa a dar indicações para o levar até ao destino.

#### Resumo do percurso

Após planear um percurso, verá um resumo do mesmo.

O resumo do percurso mostra um mapa de visão geral do seu percurso e o tempo total de viagem, incluindo atrasos causados quer por incidentes quer por tráfego intenso.

Pode ver o resumo do percurso a qualquer momento tocando no lado direito da barra de estado.

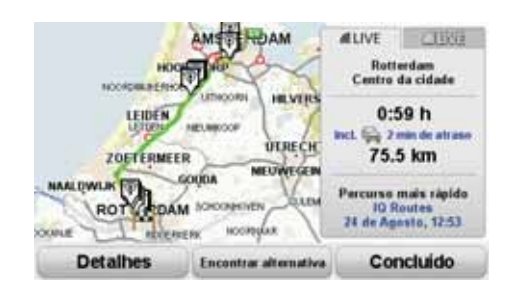

Síntese LIVE

O serviço Síntese LIVE apresenta uma visão geral das informações disponibilizadas pelos serviços LIVE para o seupercurso planeado. Para explorar a Síntese LIVE, abra o separador LIVE no ecrã de resumo do percurso e depois toque em cada um dos painéis para obter informações mais detalhadas.

*Nota*: nem todos os serviços estão disponíveis em todos os países ou regiões. Vá a *tomtom.com/services* para ver quais são os serviços disponíveis onde reside.

Toque nos painéis no separador LIVE para ver, por exemplo, os tipos de informações abaixo descritas. Nem todas as informações estão disponíveis em todos os países:

• Trânsito no percurso - toque nesta secção para ver informações detalhadas sobre eventuais atrasos causados por incidentes e tráfego intenso.

- Mais barato no percurso toque nesta secção para ver o menu Preços do combustível. Pode então alterar o seu percurso para passar pelo posto de abastecimento com o combustível mais barato.
- Radares de trânsito toque nesta secção para ver o menu Radares de trânsito. Pode então comunicar um radar de trânsito ou alterar as preferências de aviso.

*Nota:* para além de utilizar os Serviços LIVE no seu próprio país, existe também a possibilidade de utilizá-los no estrangeiro. Nem todos os Serviços LIVE estão disponíveis em todos os países. Para obter mais informações sobre os serviços disponíveis, vá a **tomtom.com/services**.

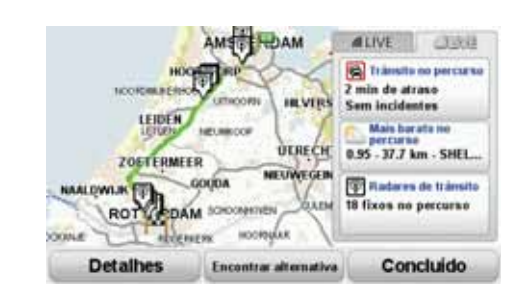

#### Utilizar a sua voz para planear um percurso

Em vez de tocar noecrã para planear percursos, pode utilizar a sua própria voz para planear um percurso.

Para obter mais informações sobre as diferentes formas de planear um percurso utilizando a sua voz, consulte *Comando e marcação por voz*.

#### **Destinos frequentes**

Se viaja frequentemente para os mesmos destinos, pode configurar o seu equipamento para este lhe perguntar, sempre que é ligado, se quer planear um percurso até uma dessas localizações. Isto é mais rápido do que planear um percurso da forma normal.

Para seleccionar um novo destino, toque em **Preferências de início** no menu Preferências e depois seleccione **Pedir um destino**. É-lhe perguntado se quer seleccionar um novo destino e tem de responder a algumas perguntas acerca da localização.

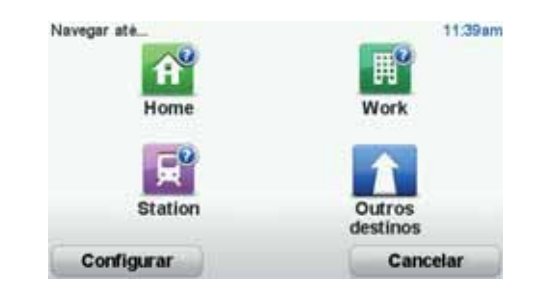

Apresentar a minha lista de destinos frequentes sempre que iniciar o meu TomTom GO

Pode configurar o seu TomTom GO para lhe perguntar, sempre que o inicia, se quer planear um percurso até um dos destinos que visita frequentemente.

Para alterar esta definição, faça o seguinte:

1. Toque em Preferências de início no menu Preferências e depois seleccione Pedir um destino.

- 2. Toque em Sim e depois novamente em Sim para começar a intoduzir informações sobre o destino.
- 3. Seleccione um símbolo para o destino e toque em Concluído para definir o símbolo e, de seguida, toque em Sim.

Sugestão: se deseja escolher um título seu, seleccione um símbolo numerado.

- 4. Toque em **Sim** e, se lhe for solicitado, introduza um nome. De seguida, toque em **Concluído**.
- 5. Introduza os pormenores da morada, tal como faz para introduzir uma morada ao planear um percurso, e depois toque em **Concluído**.
- 6. Se pretende configurar mais destinos, repita os passos anteriores. Caso contrário, toque em Concluído.

É-lhe perguntado se pretende alterar a imagem de inicio.

7. Se pretende alterar a imagem, siga as instruções exibidas no ecrã. Caso contrário, toque em Não.

Sempre que o seu TomTom GO inicia, é-lhe perguntado se quer planear um percurso. Se tocar em Cancelar, é-lhe apresentado o menu principal.

#### Horas de chegada

Quando planeia um percurso, o TomTom GO pergunta-lhe se tem de chegar a uma determinada hora.

Toque em SIM para introduzir a hora de chegada pretendida.

O GO calcula a hora de chegada e mostra se vai chegar a horas.

Também pode usar esta informação para calcular a hora a que deve sair. Se o GO mostrar que chegará com 30 minutos de antecedência, pode aguardar e partir 30 minutos mais tarde.

A hora de chegada está constantemente a ser recalculada durante a viagem. A barra de estado mostra se vai chegar a horas ou se está atrasado(a), conforme se mostra a seguir:

| +55 <sup>min</sup> | Vai chegar 55 minutos antes da hora de chegada inserida.                                                                  |  |  |  |  |
|--------------------|----------------------------------------------------------------------------------------------------|--|--|--|--|
|                    | Se a hora prevista de chegada for antecipada mais de 5 minu-<br>tos relativamente à hora inserida, ela é exibida a verde. |  |  |  |  |
| +3***              | Vai chegar 3 minutos antes da hora de chegada inserida.                                                                   |  |  |  |  |
|                    | Se a hora prevista de chegada for antecipada em menos de 5<br>minutos à que foi inserida, ela é exibida a amarelo.        |  |  |  |  |
| -19 <sup>mm</sup>  | Vai chegar 19 minutos atrasado(a).                                                                                        |  |  |  |  |
|                    | Se a hora prevista de chegada ultrapassar a hora inserida, ela<br>será exibida a vermelho.                                |  |  |  |  |

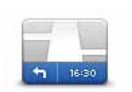

Toque em **Preferências de barra de estado** no menu Preferências para activar ou desactivar as indicações de hora de chegada.

Preferências de barra de estado

\_

Seleccione as opções necessárias no ecrã do primeiro menu e, de seguida, toque em **Concluído**.

Para activar as notificações de hora de chegada, seleccione **Mostrar dife**rença relativamente à hora de chegada.

#### Outras opções de navegação

Ao tocar em **Navegar at**é..., pode definir o seu destiro de várias formas e não apenas introduzindo a morada. As outras possibilidades são as seguintes:

| Google                | Toque neste botão para utilizar a opção de pesquisa TomTom Pesquisa<br>local no Google, que o ajuda a procurarlojas e empresas na sua localização<br>e nas proximidades. |
|-----------------------|----------------------------------------------------------------------------------------------------|
| Pesquisa<br>local     | Pode procurar lojas e empresas próximas de si, próximas do seu destino,<br>próximas de qualquer outro destino ou numa localidade.                                        |
|                       | Por exemplo, se procura uma piscina próxima da sua localização actual,<br>introduza "piscina" e escolha o melhor resultado da pesquisa.                                  |
|                       | Toque neste botão para navegar até à sua Residência.                                                                                                    |
| Residência            | É provável que este botão seja o mais utilizado.                                                                                                    |
| <b>Favorito</b>       | Toque neste botão para seleccionar um Favorito como destino.                                                                                                    |
| ABCD                  | Toque neste botão para introduzir uma morada como destino.                                                                                                    |
| Destino<br>recente    | Toque neste botão para escolher o seu destino a partir da lista de locais recentemente usados como destino.                                                              |
| Ponto de<br>Interesse | Toque neste botão para navegar até um Ponto de interesse (PI).                                                                                                    |
| Ponto no<br>mapa      | Toque neste botão para seleccionar um ponto no mapa como destino com<br>a ajuda da pesquisa no mapa.                                                                     |

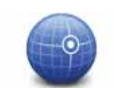

Toque neste botão para introduzir um destino utilizando coordenadas de latitude e longitude.

#### Latitude Longitude

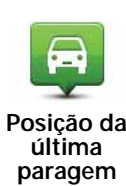

Toque neste botão para seleccionar a sua última posição gravada como sendo o seu destino.

#### Planear previamente um percurso

Pode utilizar o seu GO para planear um percurso antecipadamente, seleccionando o ponto de partida e o destino.

Eis mais algumas razões para planear um percurso antecipadamente:

• Saber quanto tempo pode durar uma viagem antes de partir.

Pode ainda comparar tempos de viagem para o mesmo percurso em diferentes horas do dia e em diferentes dias da semana. O seu TomTom GO utiliza a tecnologia IQ Routes para planear um percurso. O IQ Routes calcula os percursos utilizando as velocidades médias reais medidas em estrada.

- Estudar o percurso de uma viagem que está a planear.
- Verificar um percurso para alguém que vem visitá-lo e explicar-lhe pormenorizadamente o caminho.

Para planear um percurso antecipadamente, proceda da seguinte forma:

- 1. Toque no ecrã para abrir o menu principal.
- 2. Toque no botão da seta para passar ao ecrã seguinte do menu e toque em Preparar percurso.

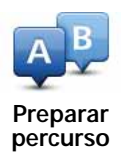

- 3. Seleccione o ponto de partida para a sua viagem da mesma forma que seleccionaria o destino.
- 4. Defina o destino da viagem.
- 5. Escolha o tipo de percurso que pretende planear.
  - Percurso mais rápido o percurso que demora menos tempo.
  - Ecopercurso o percurso mais eficiente em termos de consumo de combustível para a sua viagem.
  - Percurso mais curto a distância mais curta entre as localizações que escolheu. Este pode não ser o percurso mais rápido, especialmente se o percurso mais curto passar por uma cidade ou localidade.
  - Evitar auto-estradas um percurso que evita auto-estradas.
  - Percurso pedestre um percurso concebido para fazer a viagem a pé.
  - Percurso de bicicleta um percurso concebido para fazer a viagem de bicicleta.

- Velocidade limitada um percurso para um veículo que só pode circular até uma determinada velocidade. Tem de especificar qual o limite máximo de velocidade.
- 6. Escolha quando irá fazer a viagem que está a planear. Existem três opções:
  - Agora
  - Data e hora específicas é-lhe solicitado que introduza a data e a hora.
  - Sem data e hora específicas

Se seleccionar **Agora** ou **Data e hora específicas**, o seu GO utiliza o IQ Routes para planear o melhor percurso possível nesse momento, utilizando as velocidades médias reais medidas em estrada. Desta forma, pode comparar o tempo de duração de uma viagem em diferentes horas do dia ou em diferentes dias da semana.

7. O TomTom GO planeia o percurso entre duas localizações por si seleccionadas.

#### Mais informações sobre um percurso

Pode aceder a estas opções relativamente ao último percurso que planeou tocando em Vista do percurso no menu principal ou no botão Detalhes no ecrã de resumo do percurso.

Pode aceder a estas opções relativamente ao último percurso que planeou tocando no botão **Detalhes** no ecrã de resumo do percurso.

Depois pode seleccionar uma das seguintes opções:

| Ver como<br>texto                | Toque neste botão para obter uma lista de todas as instruções de condu-<br>ção desse percurso.<br>Isto é muito útil quando precisa de explicar o percurso a outra pessoa.                     |
|----------------------------------|----------------------------------------------------------------------------------------------------|
| Ver como<br>imagens              | Toque neste botão para ver cada curva do percurso. Toque nas setas direita<br>e esquerda para avançar e recuar no percurso.<br>Toque no ecrã para desactivar a vista 3D e ver o mapa de cima. |
| Ver mapa da estrada              | Toque neste botão para obter uma visão geral do percurso utilizando a pes-<br>quisa no mapa.                                                                                                  |
| Ver demo. do percurso            | Toque neste botão para ver uma demonstração da viagem. Pode interrom-<br>per a demonstração em qualquer momento tocando no ecrã.                                                              |
| Mostrar<br>resumo do<br>percurso | Toque neste botão para abrir o ecrã com o resumo do percurso.                                                                                                    |

Vista do percurso

Toque neste botão para ver o seu percurso.

## 5. Comando e marcação por voz

Agora, em vez de tocar no ecrã para controlar o seu TomTom GO, pode dar instruções ao GO utilizando a sua própria voz.

Por exemplo, para aumentar o volume do seu GO, pode dizer "Aumentar volume".

**Importante**: para utilizar o comando e marcação por voz, tem de ter uma voz artificial instalada no seu TomTom GO. Pode instalar vozes artificiais através do TomTom HOME.

Para ver a lista de comandos disponíveis, toque em **Comando** e **marcação** no menu Preferências e depois em **O que posso dizer?** 

Utilizar o comando e marcação por voz

*Nota*: tem de seleccionar uma voz artificial para utilizar o comando e marcação por voz. Para seleccionar uma voz artificial, toque em *Vozes* no menu Preferências e depois em *Alterar voz*. Seleccione uma voz artificial.

Neste exemplo, vai utilizar o comando e marcação por voz para planear uma viagem até à sua Residência.

1. Toque no botão do microfone na Vista de condução.

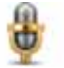

*Nota:* para adicionar ou retirar este botão da Vista de condução, toque em *Comando e marcação* no menu Preferências e depois em *Activar comando e marcação* ou *Desactivar comando e marcação*.

O monitor do microfone é apresentado a cores, a menos que o comando e marcação esteja ocupado com outra tarefa.

2. Quando ouvir um sinal sonoro, diga "Navegar até à Residência".

Quando fala, o monitor do microfone mostra-lhe se está a falar muito alto ou baixo:

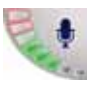

Uma barra verde significa que o seu tom de voz é o correcto para o equipamento ouvir os seus comandos.

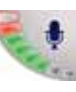

Uma barra vermelha significa que o seu tom de voz está demasiado alto.

ŧ

Uma barra cinzenta significa que o seu to de voz está demasiado baixo.

No caso de algumas expressões, o seu equipamento repete o comando e, em seguida, pergunta-lhe se este foi reconhecido correctamente.

3. Se o comando estiver correcto, diga "Sim".

Se o comando estiver incorrecto, diga "Não" e, quando lhe for solicitado, repita o comando após o sinal sonoro.

O seu equipamento planeia então o percurso desde a sua posição actual até à sua Residência.

#### Dicas

- Se não disser nada, o microfone desliga-se após alguns segundos.
- Pode fazer com que o seu equipamento pare de ouvir comandos tocando no ecrã ou dizendo um dos seguintes comandos: Voltar, Cancelar ou Sair.
- Para seleccionar um item a partir de uma lista, toque no ecrã para seleccioná-lo. A marcação por voz não pode ser utilizada para seleccionar itens numa lista.

Planear uma viagem utilizando a sua voz

Importante: Deve planear sempre a sua viagem antes de partir. É perigoso planear um percurso enquanto conduz.

Para planear um percurso até uma morada utilizando a voz, faça o seguinte:

- 1. Toque no botão de comando de voz na Vista de condução.
- 2. Quando ouvir um sinal sonoro, diga "Navegar até uma morada".

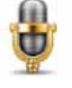

Quando fala, o monitor do comando de voz mostra-lhe se está a falar muito alto ou baixo:

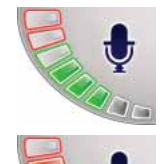

Uma barra verde significa que o seu tom de voz é o correcto para o seu GO ouvir os seus comandos.

Uma barra vermelha significa que o seu tom de voz está demasiado alto.

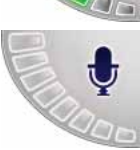

Uma barra cinzenta significa que o seu to de voz está demasiado baixo.

Nalgumas frases, o seu GO irá repetir sempre o comando e perguntar se o comando foi correctamente reconhecido.

Pode agora introduzir uma morada utilizando a sua voz.

Em alternativa, pode tocar no ecrã para começar a planear uma viagem e, de seguida, toque em **Morada de voz (diálogo)** ou **Morada de voz** para iniciar a introdução de uma morada por voz.

3. Dizer o nome da cidade.

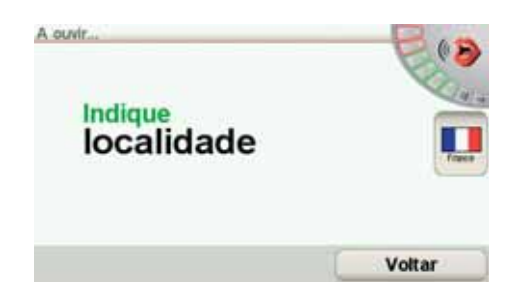

Quando disser o nome da cidade, é-lhe apresentada uma lista de seis nomes que são iguais ao que disse.

O seu equipamento GO diz-lhe o primeiro nome da lista. Se o nome que ouvir for o correcto, diga "Concluído", "OK", "Sim" ou "Um", ou então toque no nome.

Se o nome da cidade que ouvir não for o correcto, mas o nome aparecer na lista, diga o número ao lado do nome correcto ou toque no nome correcto.

Por exemplo, se o nome correcto for Roterdão e o nome for o número dois da lista, poderá dizer "Dois" ou tocar no nome, Roterdão.

Se o nome da localidadenão for apresentado na lista, então diga "Voltar" ou "Não" ou toque no botão **Voltar** para regressar ao ecrã de menu anterior. Depois diga novamente o nome da cidade.

*Nota: tem que dizer os números no mesmo idioma utilizado para os botões do menu.* 

4. Dizer o nome da rua.

O seu GO diz-lhe o primeiro nome da lista. Se o nome que ouvir for o correcto, diga "Concluído", "OK", "Sim" ou "Um", ou então toque no nome.

**Nota**: diferentes locais podem ter nomes semelhantes, como uma estrada que tem vários códigos postais. Nesses casos, todas essas localizações são mostradas na lista e tem que olhar para a lista e seleccionar a localização correcta.

Se o nome que ouvir não for ocorrecto, mas o nome aparecer na lista, diga o número ao lado do nome correcto ou toque no nome da rua.

Se o nome da rua não surgir na lista, diga "Voltar" ou "Não" ou toque no botão **Voltar** para regressar ao ecrã anterior. Depois diga o nome da rua novamente.

5. Dizer o número da porta.

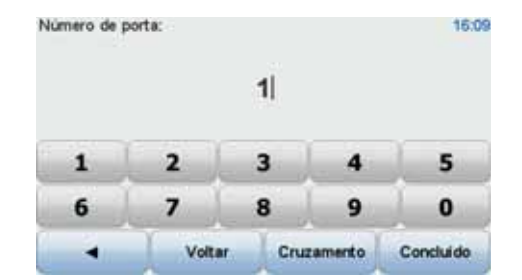

Os números devem ser pronunciados normalmente. Por exemplo, deve dizer o número 357 como uma frase contínua: "trezentos e cinquenta e sete".

Se o número for incorrectamente exibido, diga "Voltar" ou "Não" ou toque na tecla de retrocesso. Depois diga novamente o número.

Sugestão: se disser "Voltar" quando o ecrã não está a exibir qualquer número, então o seu equipamento GO volta ao ecrã anterior.

Quando o número é exibido correctamente, diga "Concluído" ou "OK". Em alternativa, introduza o número tocando no ecrã.

Para seleccionar um cruzamento como localização, diga "Cruzamento".

*Nota: tem que dizer os números no mesmo idioma utilizado para os botões do menu.* 

- 6. O GO pergunta-lhe se precisa de chegar a uma determinada hora. Para este exercício, toque em NÃO.
  - O percurso é calculado pelo GO.
- 7. Quando o percurso estiver calculado, toque em Concluído.

Introdução de morada por voz

**Importante**: deve planear sempre a sua viagem antes de partir. É perigoso planear um percurso enquanto conduz.

Se não utiliza o comando de voz para começar a planear uma viagem, pode ainda assim inserir uma morada utilizando a voz.

Para começar a planear uma viagem, toque em **Navegar até**... no menu principal e depois em **Morada**.

Para inserir o seu destino utilizando a voz, toque num destes botões:

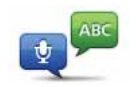

Morada de

voz (diálogo)

Toque neste botão para introduzir uma morada utilizando apenas a voz. Utilizando esta opção, o seu equipamento GO consegue reconhecer o seguinte:

- Instruções: Sim, Não, Voltar, Concluído, OK, Cruzamento.
- Nomes de ruas.
- Nomes de locais.
- Números: cada dígito deve ser pronunciado individualmente. Por exemplo, para dizer o número 35, diga "Três" e depois "Cinco"

Se utilizar a **Morada de voz (diálogo)**, pode introduzir informações sem tocar no ecrã.

Toque neste botão para introduzir uma morada utilizando a voz e tocando no ecrã. Utilizando esta opção, o seu equipamento GO consegue reconhecer o seguinte:

 Nomes de ruas.
 Nomes de locais.

 Utilizar a Morada de voz é geralmente mais rápido do que utilizar a Morada de voz (diálogo).

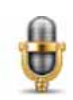

Pode utilizar a voz para inserir destinos sempre que vir este botão.

Pode utilizar a voz para inserir estes tipos de destino:

- Centro da cidade para dizer o centro de uma localidade ou cidade, toque no botão de voz na parte inferior do teclado.
- Rua e n.º de porta para dizer uma morada, toque no botão de voz na parte inferior do teclado.
- Cruzamento ou entroncamento para dizer o ponto em que duas ruas se cruzam, toque no botão de voz na parte inferior do teclado.

Quando este botão aparece a cinzento, não pode utilizar a voz para introduzir uma morada.

Nota: não é possível introduzir códigos postais por voz.

O seu equipamento GO reconhece nomes de ruas e de locais falados no idioma e com a pronúncia local.

Não é possível utilizar a introdução de morada por voz para dizer nomes de locais e ruas em todos os países.

## 6. Vista de condução

Quando o seu TomTom GO é iniciado, é-lhe apresentada a Vista de condução, juntamente com informações detalhadas sobre a sua posição actual.

Toque no centro do ecrã em qualquer momento para abrir o Menu principal.

*Nota:* a Vista de condução é apresentada a preto e branco até o seu equipamento GO localizar a sua posição actual.

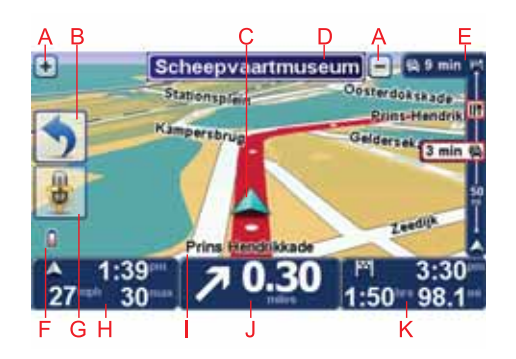

A Toque em + e - para aplicar mais ou menos zoom.

B Menu rápido - pode activar o menu rápido no menu Preferências.

C A sua posição actual.

D Placa de sinalização rodoviária ou o nome da rua seguinte.

- E Barra lateral de trânsito.
- F Indicador do nível da bateria.
- G Botão do microfone para o comando e marcação por voz.
- H A hora, a sua velocidade actual e o limite de velocidade, se este for conhecido.

Toque nesta área da barra de estado para ajustar o volume e ouvir a instrução de voz seguinte.

- I O nome da rua em que está.
- J Instrução de navegação para a estrada mais à frente.

Toque nesta área da barra de estado para alternar entre as vistas 2D e 3D da Vista de condução.

K O tempo de viagem restante, a distância restante e a hora prevista de chegada. Toque nesta área da barra de estado para abrir o ecrã de resumo do percurso.

Para alterar as informações apresentadas na barra de estado, toque em Preferências de barra de estado no menu Preferências.

Vista de condução símbolos

Os símbolos que se seguem são apresentados na Vista de condução:

| η[Λ | EPT - este símbolo é apresentado quando o seu equipamento está a utilizar<br>a EPT (Tecnologia Avançada de Posicionamento) para calcular a sua locali-<br>zação actual. A EPT é utilizada apenas quando não existe recepção GPS.    |
|-----|----------------------------------------------------------------------------------------------------|
|     | Nota: a EPT não é compatível com todos os equipamentos.                                                                                                    |
| 2   | Telemóvel sem ligação - este símbolo é apresentado quando o telemóvel<br>seleccionado não está ligado ao seu equipamento. Deve ter já estabelecido<br>uma ligação a este telemóvel.                                                 |
| *   | Sem som - este símbolo é apresentado quando o som está desligado.                                                                                                    |
|     | Para ligar o som, abra o menu de preferências e toque em Ligar som.                                                                                                    |
| ٥   | Bateria - este símbolo mostra o nível da bateria. Quando a bateria está fraca<br>e precisa de ser carregada, o símbolo de bateria apresenta-se vazio. Deve<br>carregar a bateria do seu equipamento de navegação logo que possível. |
| •   | Bússola - a bússola é apresentada quando esta se encontra activada.                                                                                                    |
|     | Para activar ou desactivar a bússola, ajuste a definição nas preferências de<br>barra de estado.                                                                                                    |
|     | Chegada - este símbolo é apresentado quando chega ao seu destino.                                                                                                    |

## 7. Tecnologia Avançada de Indicação de Faixa de Rodagem

#### Tecnologia Avançada de Indicação de Faixa de Rodagem

O seu TomTom GO ajuda-o a preparar-se para as saídas e nós de auto-estrada ao mostrar-lhe a faixa que deverá utilizar.

*Nota:* estas informações não estão disponíveis para todos os nós ou em todos os países.

No caso de alguns nós e saídas, será apresentada uma imagem que mostra a faixa que deverá utilizar. Para desactivar as imagens, toque em **Ocultar ima-gens da faixa** no menu Preferências.

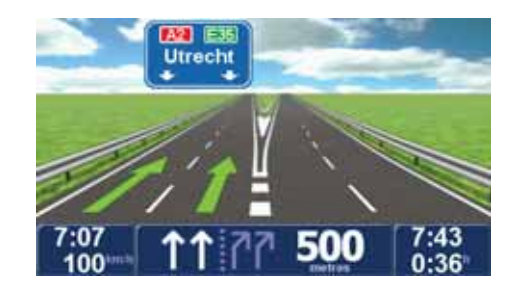

Em relação aos outros nós e saídas, o seu GO iá apresentar a faixa quedeverá utilizar na barra de estado. Para desactivar esta indicação, toque em Alterar preferências no Menu Principal e, em seguida, toque em Preferências de barra de estado. Anule a selecção da opção Mostrar indicação de faixa, tocando na respectiva caixa.

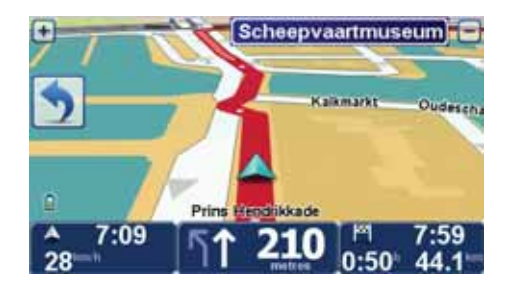

## 8. Encontrar percursos alternativos

Assim que tiver planeado um percurso, poderá querer modificar pormenores do percurso sem alterar o destino.

#### Porquê alterar o percurso?

Talvez por uma das seguintes razões:

- Pode encontrar um corte de estrada ou um congestionamento de trânsito mais à frente.
- Quer passar por um determinado local para ir buscar alguém, para almoçar ou encher o depósito.
- Quer evitar um cruzamento/entroncamento problemático ou uma estrada que não gosta.

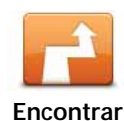

alternativa...

Toque em **Encontrar alternativa**... no menu principal para alterar o percurso actualmente planeado.

O botão **Encontrar alternativa**... é igualmente apresentado no ecrã com o resumo do percurso após ter planeado um percurso.

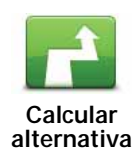

Toque neste botão para calcular uma alternativa ao percurso já planeado.

O seu GO irá procurar outro percurso até ao destino a partir da sua localização actual.

Se reconsiderar e pretender utilizar o percurso original, toque em **Recalcu**lar original.

Por que haveria de o fazer?

Excluindo as estradas próximas da sua posição e do seu destino, o novo percurso irá usar estradas totalmente diferentes para chegar ao seu destino. Esta é uma maneira fácil de calcular um percurso totalmente diferente.

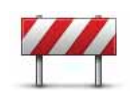

Evitar bloqueio de estrada

Toque neste botão caso detecte uma estrada bloqueada ou congestionamento de trânsito mais à frente. Depois tem de escolher que parte do seu percurso pretende evitar.

Escolha entre as opções: 100 m, 500 m, 2000 m, 5000 m. O GO recalculará o seu percurso evitando a secção do percurso cuja distância seleccionou.

Não se esqueça que, uma vez calculado um novo percurso, pode ter de sair rapidamente da estrada em que se encontra.

Se o bloqueio de estrada desaparecer repentinamente, toque em **Recalcu**lar original para regressar ao percurso original.

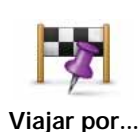

Toque neste botão para alterar o seu percurso, de modo a passar numa determinada localização para, por exemplo, ir buscar alguém. Ao fazer isso, é apresentado um marcador no mapa, para indicar a localização por onde escolheu passar.

Escolhe o local onde quer passar tal como faz para escolher um destino. Pode então seleccionar entre as mesmas opções: por exemplo, Morada, Favorito, Ponto de Interesse e Ponto no mapa.

O GO irá calcular um novo percurso para chegar ao seu destino, passando pelo local que escolheu. Ao contrário do que acontece com o seu destino final, o seu GO não o avisa ao passar por este local.

Com este botão, só pode passar por uma localização. Se pretender passar por mais do que uma, use um ltinerário.

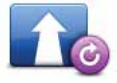

Toque neste botão para regressar ao percurso original sem fazer desvios, para evitar bloqueios de estrada ou passar por localizações específicas.

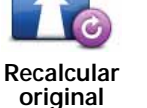

Toque neste botão para evitar parte do percurso. Use este botão se detectar que o percurso inclui uma estrada ou entroncamento que não gosta ou que é conhecido pelos problemas de trânsito.

De seguida, escolha a estrada a evitar a partir da lista de estradas no seu

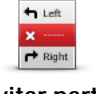

Evitar parte do percurso

percurso.

Minimizar atrasos

Toque neste botão para recalcular o seu percurso e evitar, tanto quanto possível, problemas de trânsito. O GO verificará se existem problemas de trânsito no seu percurso e planeará o melhor percurso para evitar os problemas.

Nota: este botão só fica disponível se o serviço TomTom Trânsito estiver activado.

## 9. Navegar mapa

Para visualizar o mapa do mesmo modo que um mapa de papel tradicional, toque em **Navegar mapa** no menu principal.

Pode deslocar-se pelo mapa arrastando-o com o dedo pelo ecrã.

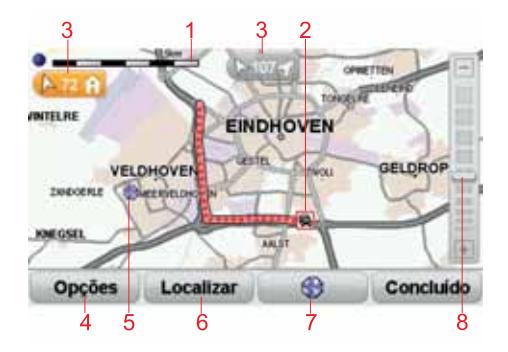

- 1. A barra de escalas
- Trânsito incidentes de trânsito actuais. Utilize o botão Opções para seleccionar se quer, ou não, ver as informações de trânsito no mapa. Quando as informações de trânsito são exibidas no mapa, os PIs e Favoritos não são exibidos.
- 3. Marcador

Os marcadores indicam a direcção e a distância até à sua localização actual, a localização da sua residência e o seu destino.

Toque num marcador para centrar o mapa na localização marcada.

Para configurar o seu próprio marcador, coloque o cursor sobre a localização pretendida no mapa, toque no botão Cursor e depois em **Definir posi**ção do marcador.

- 4. Opções
- 5. O cursor
- 6. O botão Localizar

Toque neste botão para localizar moradas específicas.

7. O botão Cursor

Toque neste botão para navegar para a posição do cursor, transformar a posição do cursor num Favorito ou localizar um Ponto de Interesse perto da posição do cursor.

8. A barra de zoom

Aplique mais e menos zoom deslocando o cursor da barra.

#### Opções

Toque no botão **Opções** para definir as informações que são apresentadas no mapa. Pode escolher a apresentação das seguintes informações:

- Pontos de Interesse. Toque em PI por baixo da lista de opções para escolher os PIs que são exibidos.
- Favoritos
- Trânsito quando as informações de trânsito são exibidas no mapa, os PIs e Favoritos não são exibidos.

Toque em Avançadas para exibir ou ocultar as seguintes informações:

- Nomes
- Marcadores os marcadores indicam a sualocalização actual, a localização da sua residência e o seu destino. O marcador indica a distância até à localização. Os marcadores são exibidos quando a localização que estes indicam se encontra fora do ecrã.

Toque num marcador para centrar o mapa na localização indicada por esse marcador.

Pode definir também o seu próprio marcador. Toque no botão Cursor e depois em **Definir posição do marcador** para colocar um marcadorna posição do cursor.

• Coordenadas

## 10. TomTom Map Share<sup>TM</sup>

Com o TomTom Map Share, pode corrigir erros no seu mapa e partihar essas correcções com outros membros da comunidade TomTom Map Share, bem como receber correcções feitas por outros utilizadores.

*Nota:* o TomTom Map Share não está disponível em todas as regiões. Para mais informações, vá a *tomtom.com/mapshare*.

#### Correcções do mapa

Existem dois tipos de correcções do mapa:

 Correcções que são exbidas imediatamente no mapa. Estas incluem alterar o sentido de trânsito de uma rua, bloquear ou mudar o nome de uma rua e adicionar ou editar Pls.

Este tipo de alterações é imediatamente mostrado no seu mapa. Pode ocultar estas correcções em qualquer altura no menu Preferências do Map Share.

 Correcções que são comunicadasà TomTom mas não são exibidas de imediato no seu mapa. Estas incluem ruas em falta, erros de entradas e saídas de auto-estrada e rotundas em falta.

Este tipo de correcções é investigado pela TomTom e, uma vez verificado, é incluído na próxima versão do mapa. Por isso, essas correcções não são partilhadas com a comunidade Map Share. Fazer uma correcção do mapa

Importante: por razões de segurança, deve limitar-se a marcar a localização enquanto conduz. Não introduza todos os detalhes de um erro enquanto conduz.

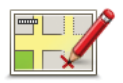

Corrigir um erro do mapa 2. Toque em Corrigir um erro do mapa.

1. Toque em Correcções do mapa no menu principal.

É apresentada uma lista de possíveis correcções do mapa.

3. Seleccione o tipo de correcção que pretende comunicar.

*Nota:* se tocar em *Adicionar PI em falta* ou *Comunicar outro erro*, ser-lheão solicitadas informações adicionais antes do passo seguinte.

- 4. Seleccione o método que pretende utilizar para seleccionar a localização da correcção.
- 5. Quando encontrar a localização, toque em Concluído.
- 6. Introduza agora a correcção ou a confirmação da correcção.

#### Receber as últimas actualizações de mapas

Quando ligar o seu TomTom GO ao computador, o TomTom HOME descarrega automaticamente as correcções de mapas disponíveis e envia as suas alterações à comunidade Map Share.

Há vários tipos de correcções que podem ser configuradas no menu Preferências de correcção.

#### Marcar um erro no mapa ao volante

Importante: por razões de segurança, deve limitar-se a marcar a localização enquanto conduz. Não introduza todos os detalhes de um erro enquanto conduz.

Se reparar num item do seu mapa que precisa da sua atenção, pode marcar a localização utilizando o botão **Comunicar** e, depois, introduzir os detalhes quando parar.

Para mostrar o botão **Comunicar** na Vista de condução ou no menu rápido, faça o seguinte:

1. Toque em Correcções do mapa no menu principal.

- 2. Toque em Preferências de mapa.
- 3. Toque em Concluído e, de seguida, novamente em Concluído.
- 4. Seleccione Mostrar botão de relatório e, de seguida, toque em Concluído.

O botão **Comunicar** é apresentado no lado esquerdo da Vista de condução. Após marcar uma localização, pode adicionar mais informações sobre a alteração ao abrir o menu **Correcções do mapa**.

Por exemplo, está a dirigir-se para a casa de um amigo e repara que o nome da rua onde se encontra é diferente do nome apresentado no mapa. Para comunicar a alteração, toque no botão **Comunicar** e o seu equipamento GO irá guardar a localização actual. Pode então enviar a correcção para a TomTom Map Share quando terminar a viagem.

#### Comunidade TomTom Map Share

Para aderir à comunidade Map Share, faça o seguinte:

- 1. Toque em Correcções do mapa no menu principal.
- 2. Toque em Descarregar correcções efectuadas por outros.
- 3. Toque em Aderir.

Quando ligar o seu GO ao computador, o TomTom HOME irá descarregar as novas correcções e enviar as suas correcções para a comunidade Map Share.

**Importante**: ligue regularmente o seu equipamento ao computador e utilize o TomTom HOME para procurar novas actualizações.

#### Preferências de correcção

As Preferências de correcção definem o modo como oTomTom Map Share é executado no seu equipamento.

Pode definir as seguintes preferências:

- Utilize o cursor do nível de confiança para seleccionar os tipos de correcções feitas pela comunidade Map Share que quer utilizar nos seus mapas.
- Decida se pretende partilhar as suas correcções com outros.
- Mostre ou oculte o botão Comunicar na Vista de condução.

Para configurar as suas preferências, toque em Correcções do mapa no menu principal.

**Dica**: se mais tarde decidir que quer retirar as correcções do mapa, desmarque a caixa de verificação junto dos tipos de correcção que pretende retirar. Se desmarcar todas as caixas de verificação, o seu mapa volta ao estado original antes da primeira correcção.

#### Aceitar correcções do mapa

Pode definir o tipo de correcções do mapa que quer adicionar ao seu mapa. Para tal, toque em **Preferências de correcção** no menu Correcções do mapa.

| Nivel de verificação para as alterações do                                                      | s mapas 11:43am |
|-------------------------------------------------------------------------------------------------|-----------------|
| Verificado por:                                                                                 |                 |
| <ul> <li>Fontes fidedignas</li> <li>Muitos utilizadores</li> <li>Alguns utilizadores</li> </ul> |                 |
|                                                                                                 |                 |
|                                                                                                 | Concluido       |

Existem quatro níveis de correcções que pode escolher. O nível muda ao deslocar o cursor:

- TomTom aceitar apenas alterações feitas pela TomTom.
- Fontes fidedignas aceitar alterações feitas pela TomTom e por utilizadores fidedignos após verificação pela TomTom.
- Muitos utilizadores aceitar alterações feitas pela TomTom, por utilizadores fidedignos após verificação pela TomTom e por um grande número de membros da comunidade Map Share.

• Alguns utilizadores - aceitar alterações feitas pela TomTom, por utilizadores fidedignos após verificação pelaTomTom e por quaisquer membros da comunidade Map Share.

Tipos de correcções do mapa

Pode fazer vários tipos de correcções num mapa.

Para fazer uma correcção no seu mapa, toque em **Correcções do mapa** no Menu principal e, de seguida, toque em **Corrigir um erro do mapa**. São apresentados os seguintes tipos de correcções.

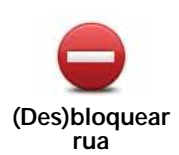

Toque neste botão para bloquear ou desbloquear uma rua. Pode bloquear ou desbloquear a rua num ou nos dois sentidos.

Por exemplo, para corrigir uma rua próxima da sua localização actual, faça o seguinte:

- 1. Toque em (Des)bloquear rua.
- 2. Toque em **Perto de si** para seleccionar uma rua perto da sua localização actual. Pode seleccionar uma rua pelo nome, uma rua próxima da sua localização de Residência ou uma rua do mapa.
- 3. Seleccione a rua ou a secção da rua que pretende corrigir tocando na sua localização no mapa.

A rua que seleccionar é realçada e o cursor mostra o nome da rua.

4. Toque em Concluído.

O seu equipamento mostra a rua e se o trânsito está cortado ou se a circulação se faz nos dois sentidos.

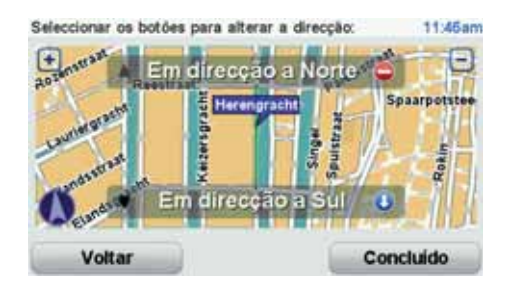

- 5. Toque num dos botões de direcção para bloquear ou desbloquear o sentido de trânsito nessa direcção.
- 6. Toque em Concluído.

Da próxima vez que ligar o seu equipamento ao TomTom HOME, as suas correcções serão partilhadas com a comunidade TomTom Map Share.

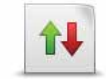

Inverter direcção do trânsito Toque neste botão para corrigir a direcção do trânsito de uma rua de sentido único, nos locais onde a direcção do trânsito for diferente da direcção apresentada no seu mapa.

*Nota:* a inversão da direcção do trânsito só funciona nas ruas de sentido único. Se seleccionar uma rua de dois sentidos, pode bloquear/desbloquear a rua em vez de alterar a direcção.

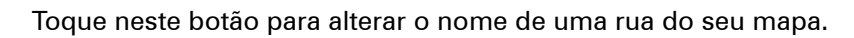

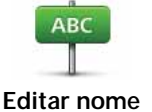

da rua

Por exemplo, para mudar o nome de uma rua próxima da sua localização actual:

- 1. Toque em Editar nome da rua
- 2. Toque em Perto de si.
- 3. Seleccione a rua ou a secção da rua que pretende corrigir tocando na sua localização no mapa.

A rua que seleccionar é realçada e o cursor mostra o nome da rua.

- 4. Toque em Concluído.
- 5. Digite o nome correcto da rua.
- 6. Toque em Concluído.

Toque neste botão para alterar e comunicar indicações incorrectas de mudança de direcção. Alterar restrições de mudança de direcção Toque neste botão para alterar e comunicar o limite de velocidade. 60 Alterar limite de velocidade Toque neste botão para adicionar ou retirar uma rotunda. Adicionar ou retirar rotunda Toque neste botão para adicionar um novo Ponto de Interesse (PI). Por exemplo, para adicionar um restaurante próximo da sua localização actual: Adicionar PI em falta 1. Toque em Adicionar PI em falta. 2. Toque em Restaurante na lista de categorias de Pls. 3. Toque em Perto de si. 4. Seleccione a localização do restaurante em falta. Pode seleccionar a localização digitando a morada ou seleccionando a localização no mapa. SeleccionePerto de si ou Perto da residência para abrir o mapa na sua localização actual ou na sua localização de Residência. 5. Toque em Concluído. 6. Digite o nome do restaurante e, de seguida, toque em OK. 7. Se souber o número de telefone do restaurante pode digitá-lo e, de seguida, tocar em OK.

Se não souber o número, basta tocar em OK sem digitar um número.

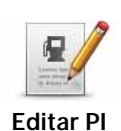

Toque neste botão para editar um PI existente.

Pode utilizar este botão para efectuar as seguintes alterações a um PI:

- Eliminar o **P**.
  - Mudar o nome do Pl.
  - Alterar o número de telefone do Pl.
  - Alterar a categoria a que pertence o Pl.
  - Mudar posição do PI no mapa.

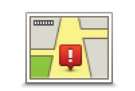

Toque neste botão para editar uma rua existente. Uma vez seleccionada a rua, pode seleccionar um erro que pretenda comunicar. Pode seleccionar mais do que um tipo de erro para essa rua.

Rua existente

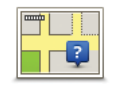

Toque neste botão para comunicar uma rua em falta. Tem de seleccionar os pontos de início e fim da rua em falta.

Rua em falta

Toque neste botão para comunicar um erro acerca de uma cidade. Pode comunicar os seguintes tipos de erro:

- Localidade em falta
- Nome da localidade errado
  - Nome alternativo da localidade
  - Outro

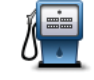

Toque neste botão para enviar um comentário sobre um PI. Tem de seleccionar o PI e pode depois introduzir o seu comentário.

Comentar PI

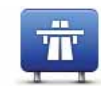

Toque neste botão para comunicar um erro sobre uma entrada ou saída da auto-estrada.

Entrada/saída da autoestrada

Toque neste botão para comunicar um erro sobre um código postal.

#### Código postal

Toque neste botão para comunicar outros tipos de correcções.

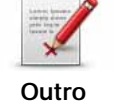

Estas correcções não são aplicadas de imediato no seu mapa. O seu equipamento TomTom GO envia um relatório especial para a TomTom Map Share.

Pode comunicar ruas em falta, erros de entradas e saídas de auto-estrada e rotundas em falta. Se a correcção que pretende comunicar não for abrangida por nenhum destes tipos de comunicação, digite uma descrição geral e, de seguida, toque em Outro/a.

#### 11. Sons e vozes

O seu TomTom GO reproduz os seguintes tipos de som:

- Instruções de voz
- Chamadas em modo mãos-livres
- Avisos

#### Ajustar o nível do volume

Pode ajustar o volume de três maneiras:

 Toque na área inferior esquerda da Vista de condução. A última instrução de voz é repetida e o nível do volume é exibido.

Mova o cursor para o ajustar o volume.

• No menu principal, toque em Alterar preferências e, de seguida, toque em Preferências de volume.

Toque em Testar para verificar as suas alterações.

• Pode definir o seu equipamento GO para ajustar o volume automaticamente consoante o ruído dentro do carro.

#### Ajustar o volume automaticamente

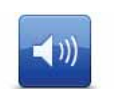

O seu equipamento TomTom GO pode alterar o volume sonoro automaticamente.

Preferências de volume

- 1. No menu principal, toque em Alterar preferências.
- - 2. Toque em Preferências de volume.
  - 3. Seleccione Variar volume conforme nível de ruído.
  - 4. Toque em Concluído.

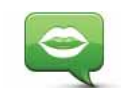

Para alterar a voz a ser utilizada pelo seu TomTom GO, toque em **Vozes** no menu Preferências e depois em **Alterar voz**. Seleccione uma voz a partir da lista.

Preferências de voz O

O seu equipamento TomTom GO tem dois tipos de voz:

• Vozes *e*tificiais

Estas são geradas pelo seu equipamento GO. Estas fornecem instruções de voz enquanto conduz epodem pronunciar nomes de ruas, comunicar mensagens, informações de trânsito, informações meteorológicas, sugestões e instruções.

• Vozes reais

Estas são gravadas por um actor.

Nota: as vozes reais só fornecem instruções de voz.

#### Como funcionam as vozes artificiais?

O seu equipamento TomTom GO utiliza a tecnologia de um conversor textofala para gerar vozes artificiais. Um programa texto-fala converte texto escrito, por exemplo uma instrução como "Vire à direita", em som de uma voz real.

O programa texto-fala analisa a frase toda para garantir que o som que vai ouvir é o mais fiel possível do som verdadeiro. O programa também reconhece e pronuncia bastante bem nomes estrangeiros de ruas e lugares. Por exemplo, a voz Inglesa pode ler nomes de ruas Francesas.

*Nota:* se seleccionar uma voz real, ela poderá apenas anunciar as instruções, não os nomes das ruas. Se desejar ouvir os nomes das ruas, terá de seleccionar uma voz artificial.

Altifalante interno e altifalantes externos

O seu equipamento TomTom GO tem um altifalante de grande qualidade. Este serve para reproduzir todos os sons do seu GO, a não ser queseleccione a opção de reproduzir alguns sons através de altifalantes externos.

Os seguinte tipos de som podem ser reproduzidos através dos altifalantes abaixo indicados:

- Instruções de voz e avisos:
  - O altifalante interno do seu GO
  - Um auricular Hi-Fi Bluetooth® ou altifalantes externos
  - Usando um cabo áudio.
- Chamadas telefónicas
  - O altifalante interno do seu GO

*Nota:* se pretende utilizar um cabo áudio, pode optar pelo Suporte de acostagem activo com conector áudio disponível como acessório. O sistema de som do seu automóvel precisa de um conector de entrada de linha. Nem todos os sistemas de som dos automóveis possuem conectores de entrada de linha. Consulte o manual do sistema de som do seu automóvel para obter mais informações.
O seu equipamento GO pode reproduzir som através de altifalantes Hi-Fi com Bluetooth®, como o auricular Hi-Fi com Bluetooth®"

*Nota:* o Bluetooth tem de ser activado antes de poder utilizar um altifalante Hi-Fi com Bluetooth. Toque em Alterar preferências, seguido de Preferências Bluetooth para activar o Bluetooth.

Para reproduzir sons através de altifalantes Hi-Fi com Bluetooth®, faça o seguinte:

1. Toque em Preferências de altifalante no menu Preferências.

Toque neste botão para alterar as definições de altifalante.

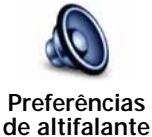

- 2. Para reproduzir instruções de voz ou música através de um equipamento Bluetooth, seleccione **Equipamento Hi-Fi com Bluetooth**.
- 3. Toque em Concluído.
- 4. O GO pede-lhe para confirmar se pretende utilizar um altifalante Hi-Fi Externo com Bluetooth®. Toque em **SIM**.

O seu GO inicia uma busca de equipamentos Hi-Fi com Bluetooth®.

5. Seleccione o equipamento Hi-Fi com Bluetooth® de entre a lista de equipamentos encontrados pelo GO.

O seu GO tenta estabelecer uma ligação Bluetooth® com o seu equipamento.

O equipamento pode pedir-lhe que introduza uma palavra-passe no GO antes de ser estabelecida a ligação Bluetooth®. Consulte a documentação do seu equipamento Hi-Fi Bluetooth® para obter mais informações.

Uma vez estabelecida a ligação, o som será reproduzido através do equipamento Hi-Fi externo com Bluetooth ${}^{\mathbb{R}}$ .

Se o seu GO não for capaz de estabelecer uma ligação Bluetooth®, todos os sons serão reproduzidos através do altifalante interno ou enviados pelo cabo áudio, caso este se encontre ligado.

# 12. Preferências

Pode alterar a aparência e o comportamento do seu equipamento TomTom GO.

Toque em Alterar preferências no menu principal.

Utilizar cores nocturnas / Utilizar cores diurnas

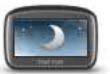

Toque neste botão para reduzir o brilho do ecrã e apresentar cores mais escuras no mapa.

Utilizar cores nocturnas

#### Quando é que devo utilizar esta função?

Quando está escuro, é mais fácil ver o que está no ecrã do seu equipamento GO se este não tiver cores muito brilhantes.

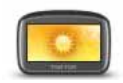

Para voltar a mudar para um ecrã com cores mais brilhantes no mapa, toque em **Utilizar cores diurnas**.

#### Utilizar cores diurnas

#### O meu GO pode fazer esta alteração automaticamente?

Sim. O seu equipamento GO tem um detector de luz que reconhece quando está a escurecer.

Para alterar automaticamente as cores nocturnas e diurnas, toque em **Prefe**rências de brilho no menu Preferências. Depois seleccione **Mudar para vista** nocturna quando escurecer.

#### Mostrar PI no mapa

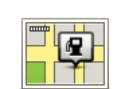

Mostrar PI no mapa Toque neste botão para escolher quais as categorias de Pontos de Interesse (PIs) que devem ser mostradas no mapa:

1. Toque em Mostrar PIs no mapa no menu Preferências.

2. Seleccione as categorias de PI que quer ver no mapa.

Toque em Localizar para procurar uma categoria de Pl.

- 3. Seleccione se quer mostrar os PIs utilizando a vista de mapa 2D ou 3D.
- 4. Toque em Concluído.

Os Pls que seleccionou são exibidos no mapa como símbolos.

# Preferências do menu rápido

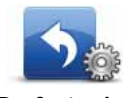

Toque neste botão para escolher até seis botões a serem utilizados no menu rápido.

Preferências do menu rápido

O botão de menu rápido permite um fácil acesso aos botões que utiliza com mais frequência.

Os botões que determinar para o menu rápido são exibidos na Vista de condução.

# Rondas guiadas

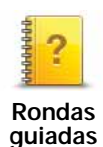

Toque neste botão para apresentar uma das Rondas guiadas sobre como utilizar o TomTom GO.

# Desligar instruções de voz / Ligar instruções de voz

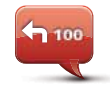

Toque neste botão para desligar as instruções de voz para o percurso. Continuará a ouvir todas as outras informações, como mensagens e avisos.

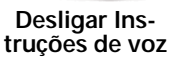

Se tocar em **Desligar som** no menu Preferências, as instruções de voz serão também desligadas.

#### Alterar vozes

Se alterar a voz, as instruções de voz serão automaticamente ligadas.

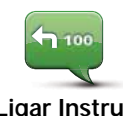

Para voltar a ligar as instruções de voz para o percurso, toque em Ligar Instruções de voz.

Ligar Instruções de voz

# Vozes

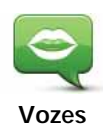

Toque em **Vozes** para gerir as vozes no seu equipamento TomTom. Encontram-se disponíveis as seguintes opções:

• Alterar voz - toque neste botão para alterar a voz que lhe dá as instruções.

Existem várias vozes reais e artificiais gravadas à sua disposição.

- Desactivar voz toque neste botão para desactivar as instruções de voz.
- Activar voz toque neste botão para activar as instruções de voz.
- Preferências de voz toque neste botão para escolher as situações em que o seu equipamento de navegação TomTom lê em voz alta as instruções ou avisos.
- Gravar voz toque neste botão para gravar a sua própria voz para ser utilizada pelo seu equipamento. O processo demora cerca de quinze minutos, durante os quais você ditará todos os comandos utilizados pelo TomTom GO.
- Desactivar voz gravada toque neste botão para desactivar a utilização de uma voz gravada.
- Activar voz gravada toque neste botão para activar a utilização de uma voz gravada. Caso tenha parcialmente gravado os comandos, estes serão utilizados em conjunto com uma voz incluída no equipamento.
- Descarregar uma voz toque neste botão para descarregar novas vozes dos serviços TomTom e transferi-las para o seu equipamento.

#### Preferências de volume

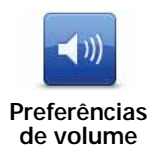

Toque neste botão e depois deslize o cursor para alterar o volume.

O meu GO consegue mudar o volume de acordo com a intensidade do ruído dentro do carro?

Seleccione Variar volume conforme nível de ruído e o GO rá alterar o volume de acordo com o ruído de fundo. O nível de ruído está sempre a ser monitorizado através do microfone no seu equipamento GO. Caso exista bastante ruído dentro do carro, o seu equipamento GO sobe automaticamente o volume.

Por exemplo, se está a conduzir numa auto-estrada, o que é habitualmente muito ruidoso, o nível do volume do seu equipamento GO será aumentado. Quando volta a conduzir mais devagar, o nível do volume será diminuído pelo seu equipamento GO.

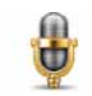

Comando e marcação Toque em **Comando e marcação** para activar ou desactivar o comando e marcação por voz e para ver quais os comandos de voz que o seu TomTom GO reconhece.

**Importante:** para utilizar o marcação por voz, tem de ter uma voz artificial instalada no seu GO. Pode utilizar o TomTom HOME para instalar vozes artificiais se ainda não estiverem instaladas.

- Activar comando e marcação Toque neste botão para activar o comando e marcação por voz.
- Desactivar comando e marcação Toque neste botão para desactivar o comando e marcação por voz.
- O que posso dizer? Toque neste botão para ver a lista de marcaçãos por voz reconhecidos pelo seu GO.

# Preferências de altifalante

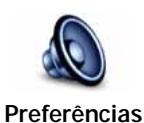

Toque neste botão para seleccionar quais os altifalantes que o seu TomTom GO deve usar para reproduzir som. Encontram-se disponíveis as seguintes opções:

- Preferências Altifalante interno
  - Equipamento Hi-Fi com Bluetooth
  - Saída de linha (cabo de áudio)

# Desligar som / Ligar som

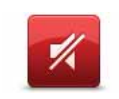

Desligar som

Toque neste botão para desligar o som. Se desligar o som, as instruções de voz são igualmente desligadas e deixará de poder ouvir instruções de voz para o percurso.

(((

Toque neste botão para ligar o som. Ao ligar o som, as instruções de voz continuam desligadas. Para ligar as instruções de voz, toque em **Ligar Ins-truções de voz** no menu Preferências.

#### Ligar som

#### Dicas

Para alterar o volume, toque em **Preferências de volume** no menu Preferências.

Para ajustar o volume rapidamente enquanto conduz, toque no botão da secção inferior esquerda da Vista de condução e deslize o cursor.

Para alterar a voz a ser utilizada pelo seu GO, toque em **Alterar voz**, no menu Preferências de voz.

Posso continuar a usar o meu GO para fazer chamadas em modo mãos-livres com o som desligado?

Sim. Desligar o som não afecta as chamadas em modo de mãos-livres, o que significa que continuará a poder falar e ouvir quem lhe ligar.

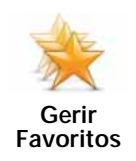

Toque neste botão para dar outro nome ou eliminar Favoritos.

Para localizar um Favorito, toque em **Localizar** e, de seguida, comece a digitar o nome do Favorito. Pode seleccionar o Favorito quando este surgir na lista.

# Alterar local de residência

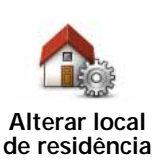

Toque neste botão para definir ou alterar o seu local de Residência.

Sou obrigado a utilizar a minha morada de casa verdadeira como Localização da residência?

Não. O seu local de Residência pode ser um local onde se desloca frequentemente, como por exemplo o local de trabalho. Pode ser a sua morada de casa verdadeira, mas também pode ser qualquer morada que queira.

#### Porquê definir uma Localização da residência?

Ter uma localização de Residência significa que tem uma forma rápida e fácil de navegar até lá, tocando no botão Residência no menu **Navegar até**...

#### Preferências de planeamento

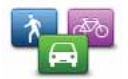

Toque neste botão para definir o tipo de percurso planeado quando selecciona um destino.

Preferências de planeamento

Encontram-se disponíveis as seguintes opções:

- Perguntar-me sempre que inicio planeamento
- Planear sempre os percursos mais rápidos
- Planear sempre ecopercursos
- · Planear sempre os percursos mais curtos
- Evitar sempre auto-estradas
- Planear sempre percursos pedonais
- Planear sempre percursos para bicicleta
- · Planear sempre para velocidade limitada

De seguida, defina a forma como o seu GO deve lidar com as seguintes situações ao calcular um percurso:

- Estradas com portagem no percurso
- Travessias de ferry no percurso
- Faixas de veículos partilhados no seu percurso
- Faixas de veículos partilhados
- Estradas sem pavimento

Pode então definir se o ecrã de resumo do percurso se deve fechar automaticamente após planear um percurso. Se seleccionar **Não**, tem de tocar em **Concluído** para fechar o ecrã de resumo do percurso.

#### Recalcular as preferências

Seleccione se quer ou não que o seu TomTom GO recalcule o percurso sempre que for encontrado um percurso mais rápido enquanto conduz. Esta situação pode ocorrer devido a alterações na situação do trânsito.

#### Trocar de mapas

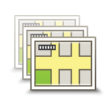

Trocar de mapas Toque neste botão para fazer o seguinte:

- Descarregar um mapa toque neste botão para descarregar um mapa que tenha comprado com o TomTom HOME. Poderá não ser possível descarregar mapas para todos os equipamentos.
- Alterar mapa toque neste botão para utilizar outro mapa.

Utilize o TomTom HOME para fazer cópias de segurança e descarregar, adicionar e eliminar mapas do seu equipamento de navegação.

*Nota:* não elimine um mapa sem fazer uma cópia de segurança do mesmo. Se eliminar um mapa antes de fazer uma cópia de segurança, não poderá voltar a carregá-lo no GO.

**Gerir Pls** 

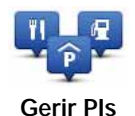

Toque neste botão para fazer o seguinte:

• Definir avisos quando está próximo de PIs.

Por exemplo, o seu equipamento GO pode informá-lo quando existe uma estação de serviço nas redondezas.

• Criar as suas próprias categorias de PI e adicionar-lhes PIs.

Por exemplo, pode criar uma categoria de PIs com o nome "Amigos" e adicionar todas as moradas dos seus amigos como PIs nessa categoria. Pode ainda adicionar os respectivos números de telefone à morada para Ihes telefonar a partir do seu equipamento GO.

Encontram-se disponíveis os seguintes botões:

- Adicionar PI toque neste botão para adicionar uma localização a uma categoria de PI criada por si.
- Avisar da proximidade toque neste botão para ser avisado ao aproximar-se de um PI. Pode seleccionar os tipos de PI de que pretende ser avisado.
- Eliminar PI toque neste botão para eliminar um PI criado por si.
- Editar PI toque neste botão para editar os detalhes de um PI criado por si.
- Adicionar categoria de PI toque neste botão para criar uma nova categoria de PI.
- Eliminar categoria de PI toque neste botão para eliminar uma categoria de PI criada por si.

# Alterar símbolo do automóvel

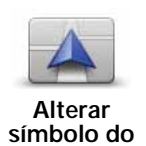

automóvel

Toque neste botão para seleccionar um símbolo de carro que será utilizado para mostrar a sua posição actual na Vista da condução.

Pode descarregar símbolos do automóvel adicionais através do TomTom HOME.

#### Preferências 2D/3D

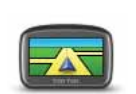

Toque neste botão para gerir a forma como o mapa é apresentado nas vistas 2D e 3D.

Preferências 2D/3D

Sugestão: para visualizar o mapa nas vistas 2D ou 3D, toque no painel central da barra de estado na Vista de condução.

Quando é que devo utilizar esta função?

Em algumas situações, é mais fácil ver o mapa com a perspectiva aérea. Possivelmente quando a rede rodoviária é complexa ou quando caminha usando o seu equipamento GO para navegar.

# Preferências de barra de estado

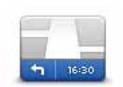

Preferências de barra de

estado

Toque neste botão para seleccionar as informações exibidas na barra de estado:

#### · Como deve ser apresentada a barra de estado?

Horizontal - se escolher esta opção, a barra de estado é apresentada na parte inferior da Vista de condução.

Vertical - se escolher esta opção, a barra de estado é apresentada no lado direito da Vista de condução.

- Hora actual
- Velocidade
- Mostrar a velocidade máx ao lado da velocidade apenas disponível quando a velocidade (acima) também está seleccionada.

*Nota:* se estiver disponível o limite de velocidade da rua onde circula, este surge ao lado da indicação de velocidade a que se desloca.

*Caso circule acima do limite permitido, a velocidade a que circula surge a vermelho.* 

- Mostrar diferença relativamente à hora de chegada o seu GO mostra o quão atrasado ou adiantado irá chegar face à hora de chegada pretendida que foi ajustada durante o planeamento de um percurso.
- Direcção
- Mostrar bússola
- Hora de chegada a sua hora prevista de chegada.
- Tempo restante o tempo restante previsto até atingir o seu destino.
- Distância restante a distância restante até atingir o seu destino.
- Mostrar indicação de faixa Se escolher esta opção, o seu GOapresenta na barra de estado a faixa por deve circular em algumas saídas e nós.

#### Alterar cores do mapa

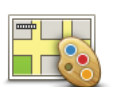

Toque neste botão para seleccionar o esquema de cores diurno e nocturno dos mapas.

Alterar cores do mapa Toque em **Avançadas** para percorrer os esquemas de cores, um de cada vez.

Também pode descarregar mais esquemas de cores através do TomTom HOME.

# Preferências de brilho

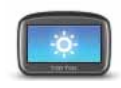

de brilho

Toque neste botão para definir o brilho do ecrã.

Movimente os cursores para definir o brilho das cores diurnas e nocturnas do mapa em separado. Preferências

Também pode definir estas opcões:

- Diminuir brilho quando escurecer o seu GO utiliza um sensor de luz para detectar o nível da iluminação defundo. Se seleccionar esta opção, o seu equipamento GO reduz o brilho do ecrã à medida que escurece para não se tornar num factor de distracção.
- Mudar para cores nocturnas quando escurecer o seu GO utiliza um sensor de luz para detectar o nível da iluminação de fundo. Se seleccionar esta opção, o seu equipamento GO passa a utilizar cores nocturnas na Vista de condução ao escurecer.

#### Preferências Bluetooth

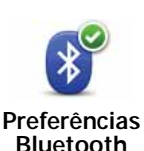

Toque neste botão para gerir a funcionalidade Bluetooth no seu TomTom GO.

Importante: em determinados locais, como hospitais e aviões, é-lhe exigido que desligue a funcionalidade Bluetooth em todos os equipamentos electrónicos.

Pode seleccionar as seguintes opcões:

- Desactivar Bluetooth/Activar Bluetooth para ligar e desligar o Bluetooth no seu GO. Se desactivar o Bluetooth, todas as restantes opções ficam indisponíveis.
- · Ligar a equipamento Bluetooth para ligar a outro equipamento queutilize o Bluetooth.
- Desactivar chamadas mãos-livres/Activar chamadas mãos-livres para ligar e desligar as chamadas em modo de mãos-livres no seu GO.

# Modo de voo

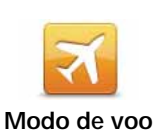

Toque neste botão para activar ou desactivar todas as ligações sem fios do seu equipamento de navegação, como as comunicações móveis via Bluetooth e GSM.

Isto é importante quando entra em determinadas áreas, como a de um hospital, onde se tem de desligar os aparelhos transmissores de sinais radioeléctricos.

#### Enviar/receber ficheiros

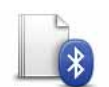

Toque neste botão para enviar ou receber ficheiros, tais como fotos, vozes, itinerários e imagens, utilizando o seu GO juntamente com outros equipamentos Bluetooth.

Enviar/ receber ficheiros

46

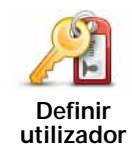

Toque neste botão para inserir o seu nome e morada de utilizador do GO e para alterar ou eliminar uma palavra-passe com 4 dígitos do GO.

*Nota:* só poderá criar uma palavra-passe de 4 dígitos utilizando o TomTom HOME. Só poderá alterar ou eliminar uma palavra-passe de 4 dígitos directamente no seu TomTom GO.

Poderá criar uma palavra-passe de 4 dígitos para o seu GO utilizando o TomTom H OME:

- 1. Ligue o seu GO ao computador.
- 2. Prima o botão ligar/desligar no seu GO e, de seguida, ligue o computador.

O TomTom HOME arranca automaticamente.

3. Clique em Utilizar o meu equipamento no TomTom HOME.

O seu GO é exibido e pode ser então controlado com o TomTom HOME.

- 4. No menu principal do seu GO, clique em Alterar preferências.
- 5. Clique em Definir utilizador.

Digite a nova palavra-passe de 4 dígitos, a qual será utilizada para proteger o seu GO.

#### Preferências de início

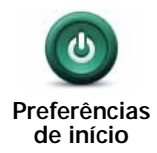

Toque neste botão para definir o que acontece quando liga o seu equipamento. Encontram-se disponíveis as seguintes opções:

- Continuar onde fiquei o seu equipamento inicia e mostra o último ecrã que foi apresentado quando desligou o equipamento.
- Pedir um destino o seu equipamento inicia no menu Navegar até... ou na lista de destinos frequentes, caso tenha definido alguns destinos frequentes.
- Mostrar o menu principal o seu equipamento inicia no menu principal.
- Começar apresentação o seu equipamento inicia com a apresentação das imagens guardadas no mesmo. Para parar a apresentação, toque no ecrã.

É-lhe então perguntado se pretende alterar a imagem apresentada ao iniciar o seu equipamento.

Toque em **Não** para terminar ou toque em **Sim** para ver as fotos gravadas no seu equipamento e toque numa foto para seleccioná-la como imagem de início.

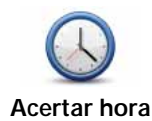

Toque neste botão para escolher o formato horário e acertar a hora.

A forma mais fácil para acertar as horas é tocando no botão **Sinc**. O seu equipamento GO obterá então as horas a partir da informação do GPS.

**Nota**: só pode utilizar **Sinc** se tiver recepção GPS, por isso não pode acertar o relógio desta forma quando está dentro de casa.

Após a utilização de **Sinc** para acertar a hora, poderá ser necessário acertar as horas em função do seu fuso horário. O seu equipamento GO calcula o seu fuso horário e mantém sempre as horas certas utilizando a informação do GPS.

# **Definir unidades**

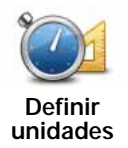

Toque neste botão para definir o tipo de unidades que serão apresentadas para as seguintes situações:

- Distância
- Hora
- Latitude e longitude
- Temperatura
- Pressão do ar

# Usar com a mão esquerda / Usar com a mão direita

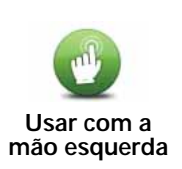

Toque neste botão para mover botões importantes, como por exemplo, os botões **Concluído** e **Cancelar** e a barra de zoom para o lado esquerdo do ecrã. Isto facilita a tarefa de tocar nos botões com a mão esquerda sem tapar o ecrã.

Para voltar a colocar estes botões no lado direito do ecrã, toque em Usar com a mão direita.

# Preferências de teclado

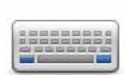

Você utiliza o teclado para introduzir o seu destino ou para localizar um item numa lista, como por exemplo um Pl.

Preferências de teclado Toque neste botão para seleccionar o tamanho das teclas do teclado e a configuração do teclado. Pode escolher entre dois tamanhos:

- Teclado grande
- Teclado pequeno

Existem várias configurações de teclado disponíveis:

- Teclado ABCD
- Teclado QWERTY
- Teclado AZERTY
- Teclado QWERTY

# Preferências da bateria

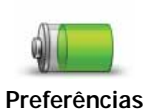

da bateria

Toque neste botão para configurar o seu equipamento GO para poupar energia sempre que possível. Encontram-se disponíveis as seguintes opções:

- Nunca diminuir a luminosidade do ecrã
- Diminuir a luminosidade do ecrã entre as instruções

De seguida, seleccione se quer ou não que O equipamento continue ligado quando a alimentação externa é cortada.

# Alterar idioma

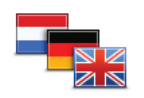

Toque neste botão para alterar a língua em que os botões e as mensagens do seu equipamento GO são exibidas.

Alterar idioma

Existe uma grande variedade de idiomas à escolha. Quando muda de idioma, também pode alterar a voz.

### Conta MeuTomTom

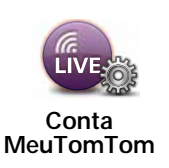

Toque neste botão para iniciar sessão na sua conta TomTom.

Se dispõe de mais do que uma conta TomTom ou se várias pessoas partilham o mesmo equipamento TomTom GO, pode mudar para outra conta TomTom.

#### Bloqueio de segurança

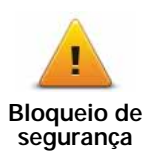

Toque neste botão para definir as seguintes preferências de segurança:

- Mostrar apenas as opções de menu essenciais durante a condução
- Sugerir pausas na condução
- Mostrar os lembretes de segurança
- Avisar quando próximo de locais de culto ou escolas
- Avisar quando estiver a conduzir mais depressa do que o permitido
- Avisar quando estiver a conduzir mais depressa do que a velocidade definida
- · Avisar-me para não deixar o equipamento no automóvel

Seleccione se quer que o TomTom GO o avise de que lado da estrada deve conduzir.

Decida se quer que a vista do mapa seja desactivada em circunstâncias especiais e prima **Concluído**.

#### O que acontece quando uso a opção Desactivar vista de mapas?

Quando desactiva a vista de mapas, em vez de ver a sua posição num mapa na Vista de condução, passa a ver apenas o texto com a instrução que se segue.

Toque no botão e seleccione uma opção para quando o mapa deve ser desactivado. As opções são as seguintes:

- Sempre O mapa não será exibido e você só verá a informação sobre a instrução que se segue e as setas a indicar a direcção.
- Acima de uma determinada velocidade você ajusta a velocidade à qual o mapa será desactivado. Esta opção é útil em situações em que o mapa pode ser uma fonte de distracção, como quando está a conduzir depressa.
- Nunca o mapa nunca é desactivado.

#### Preferências avançadas

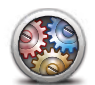

Toque neste botão para definir as seguintes preferências avançadas:

- Mostrar número da porta antes do nome da rua
- Preferências avancadas
- Mostrar nomes das ruas se está a utilizar uma voz artificial para as instruções de voz e seleccionou que os nomes de ruas devem ser lidos em voz alta, então não precisa de seleccionar esta opção porque os nomes de ruas serão lidos em voz alta, mesmo que esta opção não esteja seleccionada.
- Mostrar nome da rua seguinte o nome da rua seguinte é apresentado no topo da Vista de condução.
- Mostrar nome da rua actual no mapa o nome da rua onde se encontra é apresentado logo acima da barra de estado.
- Activar zoom automático na vista 2D
- Activar zoom automático na vista 3D
- Mostrar imagens da faixa paraalguns nós e saídas, é apresentada uma imagem que mostra a faixa por onde deve circular.
- Mostrar sugestões

#### Repor predefinições

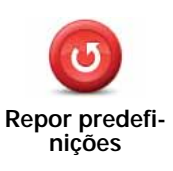

Toque neste botão para repor as predefinições de fábrica no seu equipamento TomTom GO.

Serão eliminadas todas as suas definições, incluindo os Favoritos, a localização da sua Residência, os avisos de PIs e quaisquer Itinerários que tenha criado.

# 13. Pontos de Interesse

Os Pontos de Interesse (PIs) são locais úteis no mapa. Eis alguns exemplos:

- Restaurantes
- Hotéis
- Museus
- Garagens de estacionamento
- Estações de serviço

*Nota:* pode comunicar PIs em falta ou editar PIs existentes utilizando o Map Share e partilhar as suas correcções com a comunidade Map Share.

**Criar Pls** 

*Nota:* também pode descarregar conjuntos de PIs e partilhar conjuntos de PIs criados por si através do TomTom HOME.

- 1. Toque no ecrã para abrir o Menu principal.
- 2. Toque em Alterar preferências.
- 3. Toque em Gerir Pls.
- Antes de poder adicionar um Pl, tem de criar pelo menos uma categoria de Pl. Cada Pl é colocado numa categoria. Só pode adicionar Pls a categorias que tenha criado.

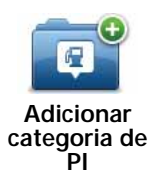

Toque em Adicionar categoria de PI.

- 5. Insira o nome da sua categoria PI, por exemplo 'Amigos' ou 'Restaurantes preferidos'. Depois seleccione um marcador para a sua categoria PI.
- 6. Toque em Adicionar PI.

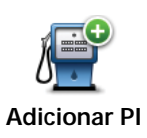

Toque neste botão para adicionar um Pl.

- 7. É-lhe solicitado que atribua um nome ao PI.
- 8. Seleccione a categoria de PI onde pretende adicionar o PI.
- 9. Seleccione a localização do seu PI a partir da lista abaixo.

| Google                   | Toque neste botão para utilizar a opção de pesquisa TomTom Pesquisa<br>local no Google, que o ajuda a procurar lojas e empresas na sua localiza-<br>ção e nas proximidades.                                  |
|--------------------------|----------------------------------------------------------------------------------------------------|
| Pesquisa local           | Pode procurar lojas e empresas próximas de si, próximas do seudestino,<br>próximas de qualquer outro destino ou numa localidade.                                                                             |
|                          | Por exemplo, se procura uma piscina próxima da sua localização actual,<br>introduza "piscina" e escolha o melhor resultado da pesquisa.                                                                      |
|                          | Pode definir o seu local de Residência como um PI.                                                                                                    |
| Residência               | Se pretender alterar o local de Residência, pode criar um PI do local de<br>Residência antes de o alterar.                                                                                                   |
|                          | Pode criar um PI dum Favorito.                                                                                                    |
| Favorito                 | Só pode criar um número limitado de Favoritos. Se quiser criar mais<br>Favoritos, tem de eliminar alguns Favoritos primeiro. Antes de eliminar<br>um Favorito, transforme-o num PI para não perder a morada. |
| ABCD                     | Pode especificar uma morada para ser um PI. Quando introduz uma morada, pode escolher de entre quatro opções.                                                                                                |
| Morada                   | Centro da cidade                                                                                                    |
| Wordda                   | Rua e n.º de porta                                                                                                    |
|                          | Código postal                                                                                                    |
|                          | Cruzamento ou entroncamento                                                                                                    |
| Destino                  | Seleccione a localização do PI a partir da lista de locais que utilizou recentemente como destinos.                                                                                                    |
| J.                       | Pode adicionar um Ponto de Interesse (PI) como PI. Por exemplo, se estiver a criar uma categoria de PIs dos seus restaurantes preferidos, use esta opção em vez de inserir as moradas dos restaurantes.      |
| Ponto de<br>Interesse    |                                                                                                    |
|                          | Toque neste botão para adicionar a sua posição actual como um Pl.                                                                                                    |
| A minha loca-<br>lização | Por exemplo, se parar num local do seu agrado, pode tocar neste botão<br>para criar um PI.                                                                                                    |
|                          | Toque neste botão para criar um PI utilizando a pesquisa no mapa.                                                                                                    |
| Ponto no                 | Seleccione a localização do Pl com o cursor e, de seguida, toque em<br><b>Concluído</b> .                                                                                                    |
|                          |                                                                                                    |

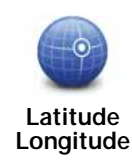

Toque neste botão para criar um PI com base nos valores de latitude e longitude.

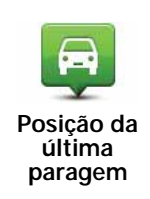

Toque neste botão para seleccionar a sua última posição gravada como sendo o seu destino.

Isto poderá ser útil no caso do GO não ser capaz de manter um sinal de GPS forte, por exemplo, quando conduz num túnel comprido.

*Nota:* pode comunicar PIs em falta ou editar PIs existentes utilizando o Map Share e partilhar as suas correcções com a comunidade Map Share.

#### Navegar para um PI

Pode usar um PI como destino. Por exemplo, se está em viagem para uma localidade que não conhece, pode escolher um PI para ajudar a localizar uma garagem de estacionamento.

- 1. Toque no ecrã para abrir o Menu principal.
- 2. Toque em Navegar até... no menu principal.
- 3. Toque em Ponto de Interesse.
- 4. Restrinja a sua escolha de PIs seleccionando a área onde se encontra o PI.

Pode escolher uma das seguintes opções:

- Pl próximo de si para escolher de entre uma lista de Pls próximos da sua localização actual.
- PI na localidade para localizar um PI numa determinada cidade ou localidade.
- Pl próximo da residência para escolher de entre uma lista de Pls perto da localização da sua residência.

Pode seleccionar de entre uma lista de Pls que se encontram nas imediações do seu percurso ou pertodo seudestino. Escolha de entre uma destas opções:

- PI durante o percurso
- · PI perto do destino

*Nota:* é também apresentado o último PI que visualizou para que possa planear um percurso para esse destino mais rapidamente.

- 5. Digite o nome da cidade que pretende visitar e seleccione a cidade quando esta surgir na lista.
- 6. Seleccione a categoria de PI:

Toque em **Qualquer categoria de PI** para procurar um PI pela respectiva categoria.

Toque na categoria do PI, caso esta lhe seja apresentada.

Toque na seta para seleccionar a partir da lista de categorias. Seleccione a categoria a partir da lista ou comece a digitar o nome da categoria e seleccione-a quando esta surgir na lista.

#### 7. Toque em Garagem de estacionamento.

8. A partir da lista de PIs exibida, seleccione o PI para onde quer navegar.

A tabela abaixo explica as distâncias enumeradas a seguir a cada PI.

| Pl próximo de<br>si         | Distância a partir da localização actual          |
|-----------------------------|---------------------------------------------------|
| PI na locali-<br>dade       | Distância a partir do centro da cidade            |
| PI próximo da<br>residência | Distância a partir da sua localização residencial |
| PI durante o<br>percurso    | Distância a partir da localização actual          |
| PI perto do<br>destino      | Distância a partir do seu destino                 |

Se souber o nome de um PI, toque em **Localizar** e, de seguida, digite o nome. Seleccione-o quando aparecer na lista.

O ecrã seguinte apresenta informações mais detalhadas, incluindo a localização do PI no mapa e o respectivo número de telefone, caso esteja disponível.

Toque em **Seleccionar** para confirmar que quer planear um percurso para este Pl.

Uma vez seleccionado um PI, o percurso até lá é calculado pelo TomTom GO.

*Nota:* pode utilizar também a Pesquisa local no Google para encontar lojas e empresas onde quer que se encontre. Para obter mais informações, consulte o capítulo sobre os serviços LIVE.

# Mostrar os PIs no mapa

1. Toque em Mostrar PIs no mapa no menu Preferências.

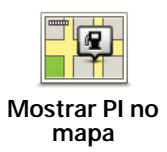

2. Seleccione as categorias de PI que quer ver no mapa.

Toque em Localizar para procurar um PI pelo nome.

3. Toque em Concluído.

Os Pls que seleccionou são exibidos no mapa como símbolos.

# Telefonar para um Pl

O TomTom GO sabe os números de telefone de muitos Pls. Por exemplo, pode telefonar a um restaurante para reservar uma mesa.

- 1. No Menu principal, toque em Telemóvel.
- 2. Toque em Chamada....
- 3. Toque em Ponto de Interesse.
- 4. Seleccione o PI para onde quer telefonar.

É-lhe apresentada a localização no mapa e o respectivo número de telefone.

5. Toque em Marcar.

O seu equipamento TomTom GO marca o número de telefone através do seu telemóvel.

Como definir os meus avisos para os PIs?

- 1. Toque no ecrã para abrir o menu principal.
- 2. Toque em Alterar preferências.
- 3. Toque em Gerir Pls.
- 4. Toque em Avisar da proximidade.

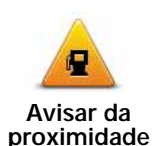

Toque neste botão para receber um aviso quando passar perto da localização de um PI.

5. Seleccione a categoria de PI sobre a qual pretende ser avisado.

Seleccione a categoria a partir da lista ou comece a escrever o nome da categoria e seleccione-a quando for exibida na lista.

- 6. Seleccione a que distância do PI quer ser avisado.
- 7. Escolha o tipo de som de aviso para a categoria de PI que seleccionou.

# Gerir os Pls

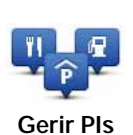

Toque em Gerir PIs no menu Preferências.

Por exemplo, pode fazer o seguinte:

- Criar as suas próprias categorias de PI e adicionar-lhes PIs.
- Programar alarmes quando se aproxima de um Pl.

#### Qual a razão para criar os meus próprios PIs?

Um PI age como um atalho - assim que tiver guardado a localização como PI nunca mais terá de esciever a moradadesse PI outravez. Mas quando cria um PI, pode guardar mais do que apenas a sua localização.

- Número de Telefone quando cria um PI pode guardar um número de telefone com ele.
- Categorias quando cria um PI tem de o colocar numa categoria.

Por exemplo, quando cria uma categoria de Pls chamada 'Restaurantes preferidos'. Guarde o respectivo número de telefone com cada Pl para poder telefonar a pedir uma reserva de mesa.

*Nota:* pode comunicar PIs em falta ou editar PIs existentes utilizando o Map Share e partilhar as suas correcções com a comunidade Map Share.

# 14. Planeamento de itinerário

### O que é um Itinerário?

Um ltinerário é um plano de viagem que inclui mais localizações do que o seu destino final.

Um Itinerário pode incluir os seguintes elementos:

- Destino uma localização no curso da sua viagem onde pretende parar.
- Ponto de passagem uma localização no curso da sua viagem por onde pretende passar sem parar.

| Itinerário   |           |           | 11:49am   |
|--------------|-----------|-----------|-----------|
| M            | Amsterdan | n         |           |
| 8            | Rotterdam |           |           |
| a            | Utrecht   |           |           |
| A Maastricht |           |           |           |
| M            | Den Haag  |           |           |
|              |           |           |           |
|              | Opções    | Adicionar | Concluido |

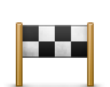

Os destinos são apresentados recorrendo a este símbolo.

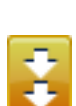

Os pontos de passagem são apresentados recorrendo a este símbolo.

#### Em que situações devo usar um Itinerário?

Um Itinerário pode ser utilizado em viagens do tipo:

- Turismo automóvel por um país durante as férias com muitas paragens.
- Uma viagem de dois dias com uma paragem para pernoitar.
- Um curto passeio de carro que passa por Pontos de Interesse.

Em todos estes exemplos, podia tocar em **Navegar at**é...para cada local. No entanto, se utilizar um Itinerário, pode poupar tempo ao planear tudo previamente.

#### Criar um Itinerário

1. Toque no ecrã para abrir o Menu principal.

2. Toque em Planeamento de itinerário.

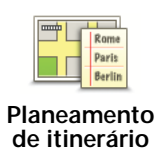

Abre-se o ecrã de Planeamento de itinerário. De início, não existe qualquer elemento no Itinerário.

#### 3. Toque em Adicionar e seleccione uma localização.

Sugestão: pode adicionar elementos ao seu ltinerário por qualquer ordem e alterar essa ordem mais tarde.

### Seguir um Itinerário

Quando usar um ltinerário para navegar, o percurso será calculado até ao primeiro destino no ltinerário. O seu equipamento TomTom GO calcula a distância e tempo restantes até ao primeiro destino e não para o ltinerário todo.

Assim que começar a usarum ltinerário, o percurso é calculado a partirda sua posição actual. Não necessita de definir um ponto de partida.

Quando tiver passado por um ponto de passagem ou chegado a um destino, este fica marcado como visitado.

Os pontos de passagem são apresentados no mapa. O seu equipamento GO não o avisa que está a aproximar-se ou quando chega a um ponto de passagem.

# Organizar um Itinerário

Toque num item do seu Itinerário para abrir um menu de botões que serve para editar esse item. Estes são os botões disponíveis.

| Marcar ponto<br>de passagem | Pode transformar um destino em ponto de passagem utilizando este botão.                                                                                         |
|-----------------------------|----------------------------------------------------------------------------------------------------|
|                             | Lembre-se que os pontos de passagem são pontos na sua viagem por<br>onde pretende passar a caminho do destino e que destinos são locais onde<br>quer parar.     |
|                             | Este botão só é exibido se o item em que tocou for um local de destino.                                                                                         |
| Marcar como<br>destino      | Com este botão pode transformar um local de destino num ponto de pas-<br>sagem.                                                                                 |
|                             | Lembre-se que destinos são locais onde quer parar e que os pontos de<br>passagem são pontos na sua viagem por onde pretende passar a caminho<br>do destino.     |
|                             | Este botão só é exibido se o item em que tocou for um ponto de passa-<br>gem.                                                                                   |
| Marcar como<br>'visitado'   | Toque neste botão para ignorar parte do seu linerário. O seu equipamento GO ignorará este item e todos os itens anteriores a este definidos no ltine-<br>rário. |
|                             | A navegação será feita até ao item seguinte no Itinerário.                                                                                                    |
|                             | Este botão só é exibido se ainda não passou pelo local.                                                                                                    |

| Marcar como                 | Toque neste botão para repetir parte do seu Itinerário. O seu equipamento<br>GO navegará até este item e depois para os restantes definidos no Itinerá-<br>rio. |
|-----------------------------|----------------------------------------------------------------------------------------------------|
| 'a visitar'                 | Este botão só é exibido se já tiver passado por este local.                                                                                                    |
|                             | Toque neste botão para deslocar o item para cima na ordem definida para<br>o Itinerário.                                                                        |
| Deslocar item<br>para cima  | Este botão não é exibido se o item for o último do Itinerário.                                                                                                  |
|                             | Toque neste botão para deslocar o item para baixo na ordem definida para<br>o Itinerário.                                                                       |
| Deslocar item<br>para baixo | Este botão não é exibido se o item for o primeiro do Itinerário.                                                                                                |
| Mostrar no<br>mapa          | Toque neste botão para ver a localização do item no mapa.                                                                                                    |
| Eliminar item               | Toque neste botão para eliminar o item do Itinerário.                                                                                                    |

# Começar a viajar com um Itinerário

Toque em Opções e, de seguida, toque em Iniciar navegação.

Para guardar um itinerário, toque em Guardar itinerário.

Para carregar um itinerário guardado, toque em Carregar itinerário.

Para criar um novo itinerário, toque em **Novo itinerário**e para eliminar um, toque em **Eliminar itinerário**.

A função Ajuda proporciona uma forma fácil de navegar até serviços de atendimento de emergência médica, ou outros serviços especializados, e contactá-los por telefone.

Por exemplo, se tiver um acidente automóvel, pode utilizar a função **Ajuda** para ligar ao hospital mais próximo e indicar a sua localização exacta.

Como utilizar a função Ajuda para telefonar a um serviço local?

Pode utilizar a função **Ajuda** para localizar um centro de atendimento, contactar o centro por telefone e comunicar a esse centro os detalhes exactos da sua localização actual.

Quando procura um centro de atendimento, é-lhe apresentada uma lista com as localizações mais próximas de si. Seleccione um dos centros na lista para ver as respectivas moradas, números de telefone e a sua localização actual no mapa.

Se o seu telemóvel estiver ligado ao GO, o GO marca automaticamente o número de telefone.

Para utilizar a função **Ajuda** para localizar um centro de atendimento, contactar o centro por telefone e navegar da sua localização actual até ao local, faça o seguinte:

- 1. Toque no ecrã para abrir o Menu principal.
- 2. Toque em Ajuda.
- 3. Telefonar para ajuda.
- 4. Seleccione o tipo de serviço que pretende, por exemplo, o hospital mais próximo.
- 5. Para marcar, seleccione um centro da lista (o mais próximo é apresentado no topo da mesma).

Quando a chamada é atendida, o seu GO apresentaa sua posição no mapa, juntamente com uma descrição do local. Isto ajuda-o a explicar onde se encontra enquanto faz uma chamada.

- 6. Para navegar até ao centro a pé, toque em Caminhar para ali.
- O GO começa a guiá-lo até ao destino.

#### Opções

*Nota:* nalguns países, a informação poderá não estar disponível para todos os serviços.

| Telefonar para<br>ajuda          | Toque neste botão para encontrar os detalhes de contacto e a localização<br>de um centro de atendimento.                                                                                                    |
|----------------------------------|----------------------------------------------------------------------------------------------------|
| Conduzir até à<br>ajuda          | Toque neste botão para navegar de automóvel até um centro de atendi-<br>mento.                                                                                                    |
| Caminhar até<br>a ajuda          | Toque neste botão para navegar a pé até um centro de atendimento.                                                                                                    |
| Onde estou?                      | Toque neste botão para ver a sua localização actual no mapa. Pode então tocar em <b>Telefonar para ajuda</b> para seleccionar o tipo de serviço que pre-<br>tende contactar e indicar a sua localização exacta. |
| Guia de<br>Primeiros<br>Socorros | Toque neste botão para ler o guia de primeiros socorros da Cruz Vermelha britânica.                                                                                                    |
| <b>Outros guias</b>              | Toque neste botão para ler uma compilação de guias úteis.                                                                                                    |

# 16. Chamada em modo de mãos livres

#### Kit mãos-livres via Bluetooth

Se tem um telemóvel com Bluetooth®, pode usar o TomTom GO para fazer chamadas, enviar e receber mensagens.

*Nota*: Nem todos os telemóveis são suportados ou compatíveis com todas as características. Para obter mais informações, vá a **tomtom.com/phones/** *compatibility*.

#### Ligar ao seu telemóvel

Em primeiro lugar, tem de estabelecer uma ligação entre o seu telemóvel e o TomTom GO.

Toque em **Telemóvel** no **menu principal** e, de seguida, siga as instruções no ecrã.

Só precisa de fazer isto uma vez. Depois disso, o TomTom GO reconhecerá sempre o seu telemóvel.

#### Configurar TomTom Serviços

Depois de estabelecer uma ligação com o seu telefone, pode configurar uma ligação de dados sem fios para os serviços TomTom.

#### Dicas

- Certifique-se de que liga a função Bluetooth® no telemóvel.
- Certifique-se que o telemóvel está definido para 'detectável' ou 'visível a todos'.
- Poderá ter de introduzir a palavra-passe '0000' no telemóvel para o poder ligar ao TomTom GO.
- Defina o TomTom GO no seu telemóvel como um equipamento seguro. Caso contrário terá de introduzir sempre '0000'.

Consulte o manual do utilizador do seu telemóvel para obter informações acerca das definições Bluetooth®.

#### A sua agenda telefónica

Pode copiar a lista de contactos no telemóvel para o TomTom GO para poder fazer chamadas com apenas alguns toques no ecrã.

Esta é a forma mais segura de fazer chamadas mãos-livres.

*Nota:* pode copiar a sua agenda para o TomTom GO em qualquer altura. A partir do menu Telemóvel, toque em *Obter números do telefone*.

Nem todos os telemóveis conseguem transferir a agenda telefónica para o GO. Para obter mais informações, vá a www.tomtom.com/phones/compatibility.

#### Fazer uma chamada

Assim que estabelecer uma ligação ao telemóvel, pode começar a fazer chamadas.

- 1. Toque em Telemóvel no menu principal.
- 2. Toque em Chamada.

*Nota:* certifique-se de que o telemóvel está seleccionado. O telemóvel actual aparece na parte inferior do ecrã.

- 3. Toque em Número para introduzir um número para onde quer ligar.
- 4. Efectue um dos seguintes procedimentos:
  - Toque em Residência para ligar para a localização da residência. Caso não tenha memorizado um número para o telefone da Residência, este botão não está disponível. Para inserir um número, toque em Alterar número de casa no menu Preferências de telefone.
  - Toque em Número para introduzir um número para onde quer ligar.
  - Toque em Ponto de interesse para escolher um Ponto de Interesse (PI) para onde quer ligar. Se o GO tiver o número de telefone de um PI, este surge junto do PI.
  - Toque emRegisto na agenda para seleccionar um contacto da agenda.

Nota: se não copiou a agenda para o TomTom GO, o botão Registo na agenda não está disponível.

- Toque em **Recém Marcado** para seleccionar de entre uma lista de pessoas ou números para onde ligou utilizando o GO.
- Toque em **Recente emissor de chamada** para seleccionar de entre uma lista de pessoas ou números que lhe ligaram recentemente. Só as chamadas que tenha recebido no GO são guardadas nesta lista.

#### Receber uma chamada

Quando alguém lhe liga, o nome e o número de telefone do emissor da chamada são exibidos. Toque no ecrã para aceitar ou rejeitar a chamada.

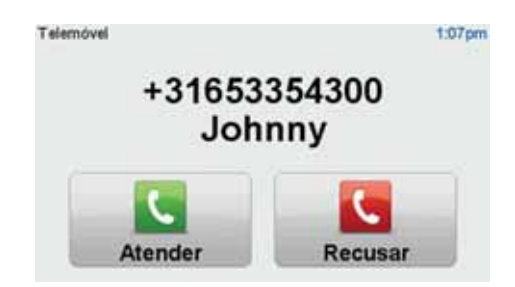

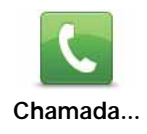

Dica: este botão também é exibido na Vista decondução quando está com uma chamada activa. Toque neste botão na Vista de condução enquanto faz uma chamada, para ver o menu Chamada...

# Atendimento automático

Pode configurar o seu TomTom GO para atender chamadas automaticamente.

Para tal, toque em Telemóvel no menu principal, depois em Preferências de telemóvel e, de seguida, em Pref. de atendi/ automático.

Seleccione quanto tempo o seu TomTom GO irá aguardar antes de atender automaticamente as chamadas e depois toque em **Concluído**.

### Ligar mais telemóveis ao seu equipamento TomTom GO

Você pode estabelecer ligações para um máximo de 5 telemóveis. Para adicionar mais telemóveis, faça o seguinte:

1. Toque em Telemóvel no menu principal.

- 2. Toque em Ligação ao seu telemóvel.
- 3. Toque em Procurar outro telemóvel... e siga as instruções.

Para alternar entre telemóveis, toque em Ligação ao seu telemóvel e, de seguida, seleccione o seu telemóvel na lista.

#### Menu Telemóvel

Quando abre o menu Telemóvel, encontram-se disponíveis os seguintes botões:

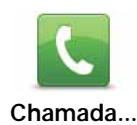

Toque neste botão para fazer uma chamada utilizando o seu telemóvel.

Este botão aparece também na Vista de condução durante uma chamada. Toque na Vista de condução para abrir o menu Chamada, onde pode ver os detalhes de quem está a ligar ou para terminar a chamada.

Dica: toque neste botão na Vista de condução durante uma chamada para ver o menu Chamada.

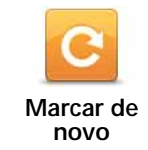

Toque neste botão para voltar a marcar um número de telefone utilizando o seu telemóvel.

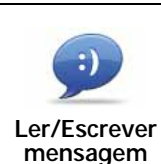

Toque neste botão para ler ou escrever uma mensagem.

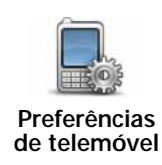

Toque neste botão para configurar a forma como o TomTom GO comunica com o seu telemóvel.

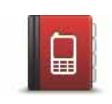

Toque neste botão para carregar os contactos e números de telefone a partir do seu telemóvel para o TomTom GO.

Obter números do telefone

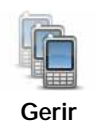

telemóveis

Toque neste botão para gerir os telemóveis que serão ligados ao TomTom GO. Pode adicionar um perfil para um máximo de cinco telemóveis diferentes.

# 17. Favoritos

## O que são os Favoritos?

Favoritos são os locais que visita frequentemente. Pode criar Favoritos para não ter de inserir o mesmo endereço sempre que se desloca para lá.

Não precisam de ser sítios de que goste particularmente, podem ser simplesmente moradas úteis.

#### Como posso criar um Favorito?

No menu principal, toque em Adicionar Favorito.

Seleccione o tipo de Favorito, tocando num dos botões apresentados abaixo na tabela de opções de menus.

É aconselhável dar um nome ao seu Favorito que seja fácil de lembrar. No entanto, o seu GO sugere sempre um nome, normalmente o endereço do Favorito. Para inserir um novo nome, não é preciso apagar o nome sugerido, basta começar a digitar.

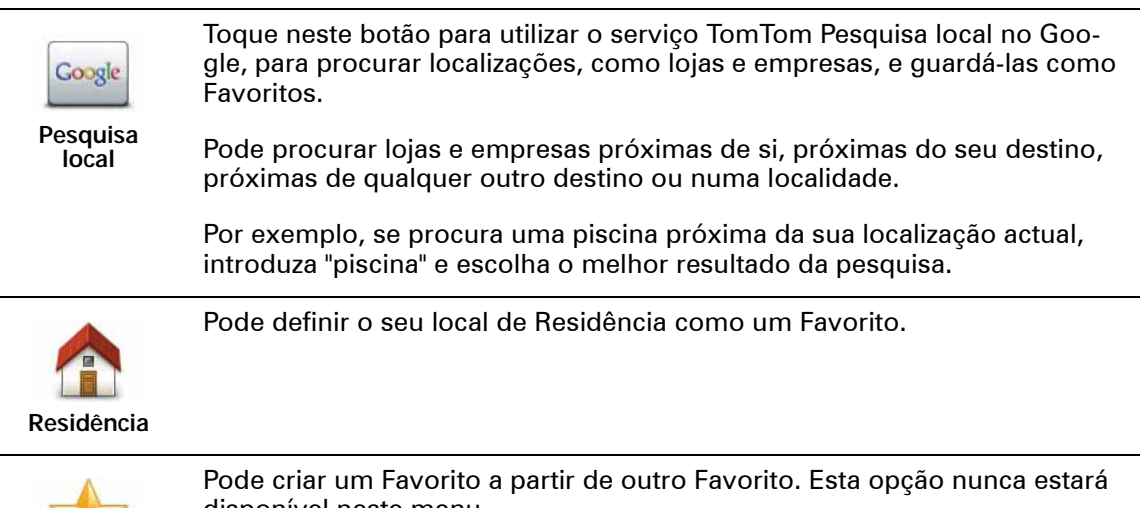

disponível neste menu.

Favorito Para mudar o ferências.

Para mudar o nome de um favorito, toque em Gerir favoritos no menu Preferências.

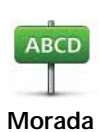

Pode introduzir uma morada como Favorito, escolhendo de entre as seguintes opções:

- · Centro da cidade
- Rua e n.º de porta
- Código postal
- Cruzamento ou entroncamento

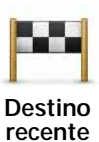

Crie um novo Favorito, seleccionando uma localização a partir da lista dos seus destinos recentes.

Pode adicionar um Ponto de Interesse (PI) aos Favoritos.

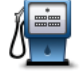

Isto faz sentido?

Ponto de Interesse

Se visitar um PI que lhe agrade particularmente, por exemplo um restaurante, pode adicioná-lo como Favorito.

Para adicionar um PI como Favorito, toque neste botão e, de seguida, faça o seguinte:

1. Reduza a escolha de PIs seleccionando a área onde se encontra o PI.

Pode escolher uma das seguintes opções:

- Pl próximo de si para procurar a partir de uma lista de Pls próximos da sua posição actual.
- Pl na localidade para escolher um Pl numa cidade ou localidade em particular. Tem de especificar uma cidade ou localidade.
- Pl próximo da residência para procurar a partir de uma lista de Pls próximos do local de Residência.

Se está a navegar para um destino, também pode seleccionar a partir de uma lista de Pls que vai encontrar durante o percurso ou perto do seu destino. Escolha uma das seguintes opções:

- PI durante o percurso
- PI perto do destino
- 2. Seleccione a categoria do Pl.

Toque na categoria de PI se tal for exibido ou toque na seta para escolher a partir da lista toda.

Toque em Qualquer Categoria de PI para procurar um PI pelo nome.

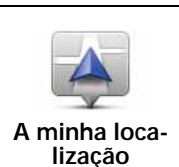

Toque neste botão para adicionar a sua localização actual como um Favorito.

Por exemplo, se parar nalgum sítio interessante, enquanto aí estiver pode tocar neste botão para criar o Favorito.

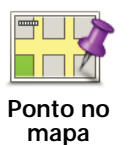

Toque neste botão para criar um Favorito utilizando a Pesquisa no mapa.

Seleccione a localização do favorito com o cursor e depois toque em Concluído.

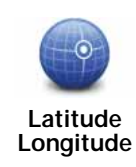

Toque neste botão para criar um Favorito com base nos valores de latitude e longitude.

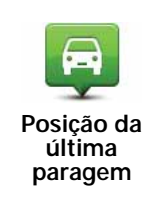

Toque neste botão para seleccionar a sua última posição gravada como sendo o seu destino.

# Como posso usar um Favorito?

Um Favorito é utilizado normalmente como uma forma de navegar até um local sem ter de inserir um endereço. Para navegar até um Favorito, faça o seguinte:

- 1. Toque no ecrã para abrir o Menu principal.
- 2. Toque em Navegar até...
- 3. Toque em Favorito.
- 4. Seleccione um Favorito a partir da lista.

O GO calcula o percurso.

5. Quando o percurso estiver calculado, toque em. Concluído.

O GO começa imediatamente a guiá-lo até ao destino com instruções de voz e visuais no ecrã.

#### Como posso mudar o nome de um Favorito?

- 1. Toque no ecrã para abrir o Menu principal.
- 2. Toque em Alterar Preferências para abrir o menu Preferências.
- 3. Toque em Gerir favoritos.
- 4. Toque no Favorito que pretende mudar o nome.
- 5. Toque em Mudar nome.

#### Como posso eliminar um Favorito?

- 1. Toque no ecrã para abrir o Menu principal.
- 2. Toque em Alterar Preferências para abrir o menu Preferências.
- 3. Toque em Gerir favoritos.
- 4. Toque no Favorito que pretende eliminar.
- 5. Toque em Eliminar.

# 18. Multimédia

Importante: seleccione multimédia apenas quando estiver parado. É perigoso alterar configurações, ler documentos ou ver fotos enquanto conduz.

Pode guardar e visualizar fotos e documentos de texto no seu TomTom GO. As fotos devem ser guardadas nos formatos .jpg ou .bmp e os ficheiros de texto no formato .txt.

#### Colocar documentos e fotos no seu GO

Transfira documentos e fotos docomputador para oseu TomTom GO através do TomTom HOME.

#### Ver fotos

- 1. Toque em Multimédia no menu principal.
- 2. Toque em Galeria de fotos.

A galeria de fotos abre-se e mostra formatos reduzidos (miniaturas) de todas as fotografias guardadas no GO.

Toque nas setas para mover para cima ou para baixo a página com as miniaturas.

Toque em Apresentação para iniciar uma apresentação.

Toque na miniatura de uma fotografia para vê-la em tamanho grande.

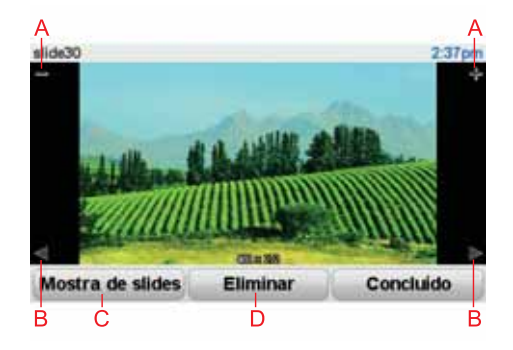

A Botões para ampliar e reduzir a fotografia.

B Botões para ir para a fotografia seguinte e anterior.

C Toque em Apresentação para iniciar uma apresentação.

D Toque em Eliminar para eliminar uma foto.

- 1. Toque em Multimédia no menu principal.
- 2. Toque em Leitor de documentos.

O Leitor de documentos inicia-se e apresenta uma lista de todos os documentos guardados no seu GO.

- 3. Toque no ícone de cada documento para abri-lo.
- Toque nas teclas PgUp/PgDn e nas das setas para se deslocar dentro do documento.

# **19.** Serviços LIVE

#### Disponibilidade regional

*Nota:* para além de utilizar os Serviços LIVE no seu próprio país, existe também a possibilidade de utilizá-los no estrangeiro. Nem todos os Serviços LIVE estão disponíveis em todos os países. Para obter mais informações sobre os serviços disponíveis, vá a **tomtom.com/services**.

#### Aviso de segurança

O seu equipamento de navegação TomTom contém um módulo GSM/GPRS que pode interferir com aparelhos eléctricos, como estimuladores cardíacos (pacemakers), aparelhos auditivos e equipamento aeronáutico.

A interferência com estes aparelhos poderá por em risco a saúde e a vida de terceiros.

Não os utilize perto de unidades eléctricas desprotegidas nem em áreas onde a utilização de telemóveis é proibida, como é o caso de hospitais e aeronaves.

## Subscrições dos Serviços LIVE

Verificar a sua subscrição dos Serviços LIVE

Pode verificar o estado das suas subscrições a qualquer momento da seguinte forma no seu GO.

No Menu principal, toque em Serviços TomTom e depois em Os meus serviços.

O seu GO avisa-o igualmente quando a data de renovação dos seus Serviços LIVE estiver próxima.

Para obter mais informações sobre os termos de subscrição e pagamento dos Serviços LIVE, vá a tomtom.com/services.

#### Renovar a subscrição dos Serviços LIVE através do GO

1. No Menu principal, toque em Serviços TomTom e depois em Os meus serviços.

É apresentado o estado actual dos seus Serviços LIVE.

2. Toque no serviço que pretende renovar.

O seu GO pede para confirmar a renovação da subscrição.

3. Toque em Sim.

O seu pedido de renovação é enviado à TomTom. O pagamento online deve ser feito até à data exibida no seu GO.

#### Renovar a subscrição dos Serviços LIVE através do TomTom HOME

1. Ligue o seu GO ao computador.

O TomTom HOME inicia-se e liga-se ao seu GO.

- 2. Abra a secção dos Serviços LIVE.
- 3. Verifique o estado da suasubscrição e clique noserviço que pretende renovar.

É-lhe solicitado que forneça os seus dados de pagamento.

4. Introduza os seus dados de pagamento e complete a transacção.

A sua subscrição foi renovada.

# TomTom HD Traffic

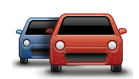

O HD Traffic é um Serviço TomTom LIVE exclusivo de recepção de informações de trânsito actualizadas. Para obter mais informações sobre serviços e subscrições, vá a **tomtom.com/services**.

Em combinação com o IQ Routes, o HDTraffic ajuda-o a planear o melhor percurso possível até ao œu destino, com base nas informações de trânsib mais actualizadas.

Um percurso é calculado tendo em conta a situação actual do trânsito local. O seu TomTom GO recebe automaticamente informações sobre a situação do trânsito à medidaque esta se altera. Se existirem incidentes de trânsito no seu percurso, o seu equipamento pergunta-lhe se quer recalcular o percurso actual para tentar evitar esses incidentes de trânsito.

Preços do combustível

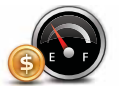

O serviço Preços do combustível envia informações actualizadas sobre os preços dos combustíveis directamente para o seu equipamento ou através do TomTom HOME quando o equipamento está ligado ao seu computador.

Procurar os melhores preços de combustível

Para procurar os preços de combustível mais baixos, faça o seguinte: Neste exemplo, irá planear um percurso até à bomba de gasolina mais barata nas redondezas.

- 1. Toque no ecrã para abrir o Menu principal e depois em Serviços LIVE.
- 2. Toque em Preços de combustível.
- 3. Seleccione o tipo de combustível que o seu veículo utiliza.
- 4. Toque em Mais barato próximo e, de sequida, toque no primeiro nome da lista.

A localização é exibida no mapa.

5. Toque em Seleccionar.

É-lhe perguntado se quer navegar até essa bomba de gasolina.

6. Toque em Sim.

É-lhe perguntado se precisa de chegar a uma determinada hora, caso essa opção esteja activada.
O percurso é planeado, sendo apresentado um resumo do mesmo no mapa.

### TomTom pesquisa local no Google

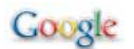

Através da pesquisa local, poderá procurar lojas e empresas nas listas do Google e depois planear um percurso até ao destino que escolheu.

### Utilizar a pesquisa local

Para encontrar uma localização através da pesquisa local e planear um percurso até lá, basta seguir os passos abaixo indicados. Neste exemplo, irá procurar um supermercado próximo da sua posição actual.

- 1. Toque no ecrã para abrir o Menu principal e, de seguida, toque em Navegar até.
- 2. Toque no botão Google.
- 3. Toque em Procurar perto de si.
- 4. Digite "supermercado" e toque em OK.

As localizações que correspondam à sua pesquisa são apresentadas numa lista.

5. Toque numa das localizações da lista.

A localização é apresentada no mapa.

Toque em Detalhes para ver mais informações sobre esta localização.

6. Toque em Navegar para aqui para planear um percurso até essa localização.

O seu TomTom GO calcula um percurso até à localização que seleccionou.

TomTom Alertas de segurança

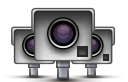

O serviço TomTom Alertas de segurança avisa-o sobre diversos itens, incluindo:

- Localizações de radares de trânsito.
- Localizações de zonas de acidentes.
- Localizações de radares de trânsito móveis.
- Localizações de radares de velocidade média.
- Localizações de radares de estrada com portagem.
- Localizações de radares de semáforo.

**Importante**: ligue regularmente o seu equipamento de navegação ao TomTom HOME para actualizar a lista de localizações para todos os tipos de alertas de segurança. As localizações dos radares móveis são enviadas directamente para o seu equipamento.

Quando a localização de um radar de trânsito é apresentada no mapa, é emitido um som de avisopara avisá-lo de que se aproxima de uma zona onde está localizado um radar de trânsito.

Se descobrir uma localização que tem um radar de trânsito, mas não receber nenhum aviso, pode comunicar essa nova localização à TomTom através do seu GO. Os serviços seguintes encontram-se igualmente disponíveis no seu TomTom GO:

### TomTom Meteorologia

O serviço TomTom Meteorologia disponibiliza previsões meteorológicas de cinco dias para qualquer localização no seu mapa.

### QuickGPSfix™

O QuickGPSfix contém informações sobre as posições dos satélites GPS que ajudam o seuTomTom GO a encontrar a sua posição mais depressa.

### Os meus serviços

Para consultar a sua subscrição, toque em Serviços LIVE no Menu principal e depois em Os meus serviços.

O seu TomTom GO informa-o de quando deve renovar a subscrição dos Serviços LIVE. Pode utilizar o seu GO para informar a TomTom de que pretende renovar a sua subscrição actual.

Para obter mais informações sobre os termos de subscrição e pagamento dos Serviços LIVE, vá a tomtom.com/services.

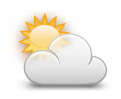

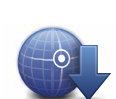

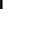

### 20. TomTom HD Traffic

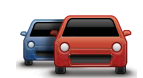

O HD Traffic é um Serviço TomTom LIVE exclusivo de recepção de informações de trânsito actualizadas. Para obter mais informações sobre serviços e subscrições, vá a **tomtom.com/services**.

Em combinação com o IQ Routes, o HDTraffic ajuda-o a planear o melhor percurso possível até ao œu destino, com base nas informações de trânsio mais actualizadas.

Um percurso é calculado tendo em conta a situação actual do trânsito local. O seu TomTom GO recebe automaticamente informações sobre a situação do trânsito à medidaque esta se altera. Se existirem incidentes de trânsito no seu percurso, o seu equipamento pergunta-lhe se quer recalcular o percurso actual para tentar evitar esses incidentes de trânsito.

### Aviso de segurança

O seu equipamento de navegação TomTom contém um módulo GSM/GPRS que pode interferir com aparelhos eléctricos, como estimuladores cardíacos (pacemakers), aparelhos auditivos e equipamento aeronáutico.

A interferência com estes aparelhos poderá por em risco a saúde e a vida de terceiros.

Não os utilize perto de unidades eléctricas desprotegidas nem em áreas onde a utilização de telemóveis é proibida, como é o caso de hospitais e aeronaves.

### Utilizar o TomTom HD Traffic

A barra lateral de trânsito é apresentada no lado direito da Vista de condução. Esta barra avisa-o sobre quaisquer incidentes de trânsito no seu percurso planeado.

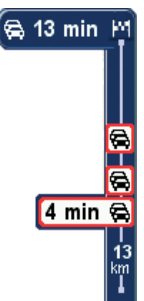

O topo da barra lateral de trânsito representa o seu destino e mostra o tempo de atraso totalprovocado por eventuais incidentes e tráfego intenso no seu percurso.

A secção central da barra lateral de trânsito mostra cada incidente de trânsito, pela ordem em que estes ocorrem no seu percurso.

O fundo da barra lateral de trânsito representa a sua posição actual e mostra a distância até ao próximo incidente.

Para facilitar a leitura da barra lateral de trânsito, alguns incidentes poderão não ser mostrados. Estes incidentes serão sempre pouco relevantes e irão causar-lhe apenas pequenos atrasos.

*Nota:* a cor da barra lateral de trânsito muda consoante o tempo que a informação de trânsito estiver a ser mostrada no seu equipamento.

Utilizar o percurso mais rápido

O seu equipamento procura constantemente o percurso mais rápido para o seu destino, à medida que a situação do trânsito se altera. Caso encontre um, irá perguntar-lhe se pretende mudar para esse percurso.

Pode configurar o seu equipamento de navegação para mudar sempre para o percurso mais rápido, sem lhe perguntar, nas **preferências de Trânsito** do menu Trânsito. Abra o menu Trânsito tocando na barra lateral de trânsito.

Para recalcular manualmente o seu percurso de forma a localizar o percurso mais rápido até ao seu destino, faça o seguinte:

1. Toque na barra lateral de trânsito.

Sugestão: se tiver problemas ao tocar na barra lateral e for apresentado o Menu principal em vez do menu Trânsito, tente tocar colocando metade do dedo na barra lateral e metade no ecrã.

2. Toque em Minimizar atrasos.

O equipamento procura o percurso mais rápido para o seu destino.

Pode acontecer que o novo percurso tenha também atrasos de trânsito ou até pode ser o mesmo percurso que o anterior. É possível voltar a planear o percurso para evitar todos os atrasos, mas este novo percurso irá demorar mais tempo que o percurso mais rápido apresentado.

3. Toque em Concluído.

Notificações sobre alterações na situação do trânsito

Pode configurar o HD Traffic para comunicar quando a situação do trânsito no seu percurso sofrer alterações.

- 1. Toque em HD Traffic no menu principal.
- 2. Toque em Preferências de trânsito.
- 3. Seleccione Comunicar se o trânsito no percurso sofrer alterações.
- 4. Toque em Concluído.

Alterar as preferências do HD Traffic

Utilize o botão **Preferências de trânsito** para configurar o modo de funcionamento do HD Traffic no seu equipamento.

- 1. Toque na barra lateral de trânsito para abrir o menu Trânsito.
- 2. Toque em Preferências de trânsito.

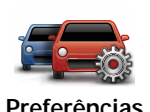

de trânsito

3. Para ouvir um sinal sonoro sempre que ocorrer um novo incidente de trânsito no seu percurso, seleccione Comunicar se o trânsito no percurso sofrer alterações e, de seguida, toque em Concluído.

- 4. Se for encontrado um percurso mais rápido enquanto viaja, o serviço Trânsito pode planear novamente a sua viagem de forma a utilizar o percurso mais rápido. Seleccione uma das seguintes opções e, de seguida, toque em **Concluído**.
  - Mudar sempre para esse percurso
  - · Perguntar-me se pretendo alterar
  - Nunca alterar o meu percurso

Os botões **Da residência ao emprego** ou **Do emprego à residência** no menu Trânsito permitem verificar o percurso de e para o emprego com um simples toque de botão.

Quando utiliza um destes botões, o seu equipamento planeia um percurso entre as localizações da sua residência e do seu emprego e verifica possíveis atrasos nesse percurso.

Na primeira vez que utilizar o botão **Do emprego para a residência**, tem que definir as localizações de trânsito da residência e do emprego.

- 1. Toque na barra lateral de trânsito para abrir o menu Trânsito.
- 2. Toque em Mostrar trânsito residência-emprego.
- 3. Defina a localização da sua residência e a localização do seu emprego.

Se já definiu as localizações e pretende alterá-las, toque em Alterar residência-emprego.

Pode então utilizar os botões Da residência ao emprego e Do emprego à residência.

*Nota*: a localização da residência que definir aqui não é a mesma que a localização da residência que pode definir no **menu Preferências**. Para além disso, as localizações que utiliza aqui não têm de ser as localizações reais da sua residência e do seu emprego. Se houver um outro percurso que utilize frequentemente, pode definir o Emprego/Residência para utilizar estas localizações.

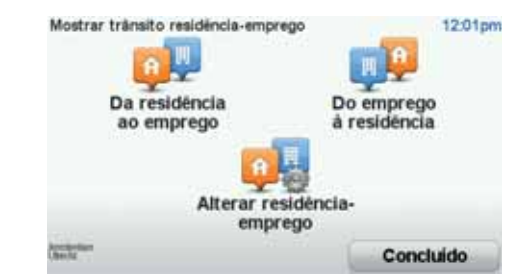

Por exemplo, para verificar atrasos no seu percurso para aresidência antes de sair do escritório, faça o seguinte:

- 1. Toque na barra lateral de trânsito para abrir o menu Trânsito.
- 2. Toque em Mostrar trânsito residência-emprego.
- 3. Toque em Do emprego à residência.

É apresentada a Vista de condução e exibida uma mensagem com informações sobre os incidentes de trânsito neste percurso. A barra lateral de trânsito mostra também eventuais atrasos.

Verificar incidentes de trânsito na sua área

Utilize o mapa para obter uma visão geral da situação de trânsito na sua área. Para localizar os incidentes locais e respectivos detalhes, faça o seguinte:

1. Toque na barra lateral de trânsito para abrir o menu Trânsito.

2. Toque em Navegar mapa.

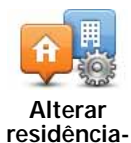

emprego

É apresentado o ecrã de navegação do mapa.

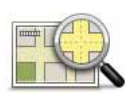

3. Se o mapa não mostrar a sua localização, toque no marcador para centrar o mapa na sua localização actual.

Navegar mapa O mapa mostra os incidentes de trânsito na zona.

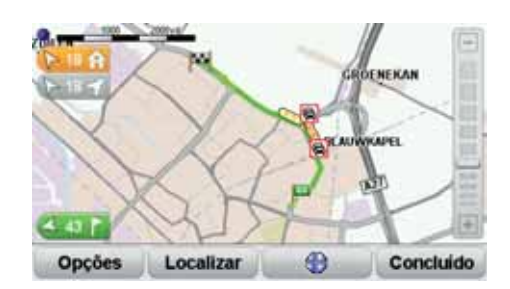

4. Toque num incidente de trânsito para obter mais informações.

É apresentado um ecrã com informações detalhadas sobre o incidente seleccionado. Para apresentar informações sobre os incidentes da área envolvente, use as setas da direita e da esquerda na parte inferior deste ecrã.

### Mostrar trânsito no percurso

Para verificar atrasos no seu percurso, toque em **Mostrar trânsito no percurso** no menu Trânsito. O seu equipamento de navegação mostra um resumo dos atrasos de trânsito no seu percurso.

O total inclui eventuais atrasos causados por incidentes de trânsito e devido a tráfego intenso, com informações fornecidas pelo IQ Routes.

Toque em Minimizar atrasos para verificar se pode reduzir o atraso.

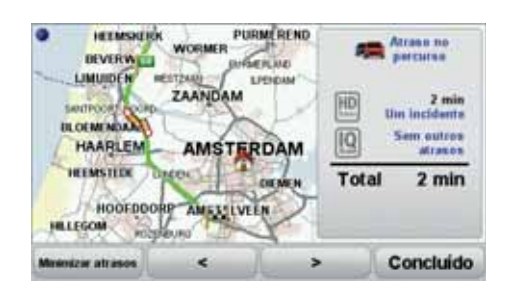

*Nota:* pode também aceder ao ecrã *Mostrar trânsito no percurso*, tocando na área de trânsito no separador de resumo LIVE.

Cores da barra lateral de trânsito

A cor da barra lateral de trânsito muda consoante o tempo que a informação de trânsito está no seu equipamento:

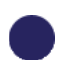

Azul-escuro - As informações de trânsito no seu equipamento estão actualizadas.

Lilás - As informações de trânsito no seu equipamento não têm sido actualizadas há pelo menos 10 minutos. O HD Traffic continua a avisá-lo dos incidentes de trânsito, mas as informações têm pelo menos 10 minutos. **Cinzento** - As informações de trânsito no seu equipamento não têm sido actualizadas há pelo menos 15 minutos. O HD Traffic só o avisará de incidentes de trânsito após ter conseguido actualizar essa informação.

As informações de trânsito no seu equipamento são actualizadas automaticamente e a barra lateral de trânsito permanece geralmente a azul escuro.

No entanto, é possível que o equipamento não consiga actualizar as informações de trânsito, por exemplo, no caso da sua localização não ter cobertura de rede GPRS.

### Incidentes de trânsito

Os incidentes de trânsito são apresentados como símbolos na Vista de condução e na barra lateral de trânsito. Existem dois tipos de símbolos:

- Os símbolos apresentados num quadrado vermelho são incidentes que o HD Traffic pode ajudar a evitar.
- Os símbolos visualizados dentro de um triângulo vermelho dizem respeito à meteorologia e são apenas informativos. Não pode utilizar o HD Traffic para evitá-los.

Símbolos de incidentes de trânsito:

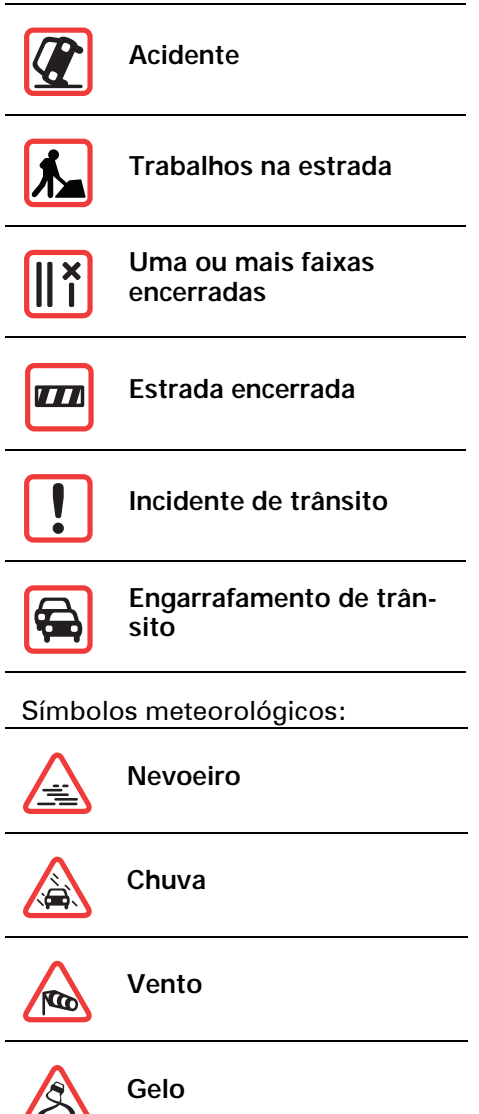

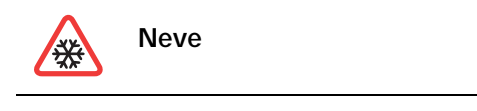

|--|

*Nota: o símbolo de incidente evitado é apresentado para qualquer incidente de trânsito que evite utilizando o TomTom HD Traffic.* 

### Menu Trânsito

Para abrir o menu Trânsito, toque na barralateral na Vista de condução ou em HD Traffic no menu principal. Encontram-se disponíveis os seguintes botões:

| Minimizar<br>atrasos de<br>trânsito           | Toque neste botão para planear novamente o seu percurso com base nas informações de trânsito mais recentes.                                                                                                    |
|-----------------------------------------------|----------------------------------------------------------------------------------------------------|
| Mostrar<br>trânsito no<br>percurso            | Toque neste botão para obter uma visão geral dos incidentes de trânsito<br>no seu percurso. Utilize os botões da esquerda e da direita do ecrã geral<br>para ver informações mais detalhadas sobre cada incidente. Também pode<br>tocar em <b>Novo plano</b> para replanear o seu percurso e evitar os incidentes<br>de trânsito. |
| Mostrar<br>trânsito<br>residência-<br>emprego | Toque neste botão para calcular e apresentar o percurso mais rápido<br>desde a localização da sua residência até ao emprego ou vice-versa.                                                                                                    |
| Navegar<br>mapa                               | Toque neste botão para navegar pelo mapa e consultar as informações de trânsito exibidas no mesmo.                                                                                                    |
| Preferências<br>de trânsito                   | Toque neste botão para alterar as suas preferências do modo de funciona-<br>mento do TomTom HD Traffic no seu equipamento.                                                                                                    |

### 21. TomTom Alertas de segurança

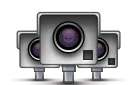

O serviço TomTom Alertas de segurança avisa-o sobre diversos itens, incluindo:

- Localizações de radares de trânsito.
- Localizações de zonas de acidentes.
- Localizações de radares de trânsito móveis.
- Localizações de radares de velocidade média.
- Localizações de radares de estrada com portagem.
- Localizações de radares de semáforo.

**Importante:** ligue regularmente o seu equipamento de navegação ao TomTom HOME para actualizar a lista de localizações para todos os tipos de alertas de segurança. As localizações dos radares móveis são enviadas directamente para o seu equipamento.

Quando a localização de um radar de trânsito é apresentada no mapa, é emitido um som de avisopara avisá-lo de que se aproxima de uma zona onde está localizado um radar de trânsito.

Se descobrir uma localização que tem um radar de trânsito, mas não receber nenhum aviso, pode comunicar essa nova localização à TomTom através do seu GO.

### Configuração Radares de trânsito

O serviço TomTom Radares de trânsito é um serviço de assinaturaa que pode aderir através do TomTom HOME.

Para descarregar as últimas localizações dos radares para o seu equipamento, clique em Actualizar o meu equipamento no TomTom HOME.

### Actualizar localizações para alertas de segurança

As localizações dos radares de trânsib podem mudar frequentemente. Novos radares podem também surgir sem aviso e as localizações para outrosalertas, tais como zonas de acidentes, podem também mudar de posição.

Por esse motivo, poderá pretender a lista de localizações de radares e alertas actualizada no seu equipamento antes de iniciar uma viagem.

Para garantir que tem a lista mais recente, ligue o GO ao TomTom HOME instalado no seu computador pouco antes de iniciar cada viagem. O seu equipamento é então actualizado automaticamente com todas as localizações mais recentes. As localizações dos radares móveis são enviadas directamente para o seu equipamento enquanto conduz.

### Avisos de radares de trânsito

Os avisos são emitidos 15 segundos antes de chegar ao local do radar de trânsito. O aviso é feito de três maneiras:

- O seu equipamento TomTom GO emite um som de aviso.
- O tipo de radar de trânsito e a distância a que se encontra do local do radar são exibidos na Vista de condução. Se tiver sido comunicado um limite de velocidade para esse radar, essa velocidade também é exibida na Vista de condução.
- O local do radar de trânsito é exibido no mapa.

*Nota:* no caso dos radares de velocidade média, é avisado por uma combinação de ícones e sons no início, meio e fim da zona com controlo da velocidade média. Para obter mais informações, consulte: Alterar a forma como é avisado.

#### Alterar a forma como é avisado

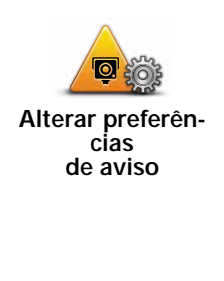

Para alterar a forma como o seu TomTom GO avisa os radares de trânsito, toque no botão **Alterar preferências de aviso**.

Pode então definir a que distância de um radar de trânsito quer ser avisado e qual o tipo de som utilizado.

Por exemplo, para alterar o som que é emitido quando se aproxima de um radar de trânsito fixo, faça o seguinte:

- 1. Toque em TomTom Radares de trânsito no menu principal.
- 2. Toque em Alterar preferências de aviso.

É exibida uma lista com os tipos deradares de trânsito. É exibido um altifalante junto aos tipos de radares de velocidade definidos para os avisos.

- 3. Toque em Radares de trânsito fixos.
- 4. Toque em NÃO para não eliminar alertas de radares de trânsito fixos.
- 5. Introduza quantos segundos antes de chegar a um radar deve ser emitido um aviso. De seguida, toque em **OK**.
- 6. Toque no som que quer utilizar para o aviso. Por exemplo, para seleccionar o som de um clarim, toque em **Clarim**.

Sugestões: para desligar os sons de aviso de um determinado tipo de radar, toque em Silêncio em vez de Bugle no passo 6 anterior. Para gravar o seu próprio som de aviso para um determinado tipo de radar, toque em Gravar aviso em vez de Bugle no passo 6 anterior.

7. Toque em SIM para guardar as suas alterações.

### Botão Comunicar

Para ver o botão Comunicar na Vista de condução, faça o seguinte:

- 1. Toque em Serviços no Menu principal.
- 2. Toque em Alertas de segurança.
- 3. Toque em Activar botão Comunicar.

O botão Comunicar é apresentado no lado esquerdo da Vista de condução ou adicionado aos botões disponíveis no menu rápido, se já estiver a utilizar esse menu.

### Comunicar um novo radar de trânsito ao volante

1. Toque no botão Comunicar apresentado na Vista de condução ou no menu rápido para registar o local do radar.

Se tocar no botão Comunicar no prazo de 20 segundos após receber um aviso de radar de trânsito, é-lhe dada a opção de adicionar ou eliminar um radar. Toque em **Adicionar radar**.

- 2. Toque em **Radar fixo** ou **Radar móvel**, de acordo com o tipo de radar de trânsito que está a comunicar.
- 3. Toque no tipo de radar que pretende comunicar.

*Nota:* se o tipo de radar escolhido tiver um limite de velocidade, pode inserir também a velocidade.

As localizações dos radares que comunica serão comunicadas na próxima vez que ligar o seu equipamento ao TomTom HOME.

### Comunicar um novo radar de trânsito a partir de casa

Não precisa de estar no local do radar de trânsito para comunicar essa nova localização.

Para comunicar a localização de um novo radar de trânsito a partir de casa, faça o seguinte:

- 1. Toque em Serviços no menu principal do seu equipamento.
- 2. Toque em Alertas de segurança.
- 3. Toque em Comunicar radar de trânsito.
- 4. Toque em **Radar fixo** ou **Radar móvel**, de acordo com o tipo de radar de trânsito.
- 5. Procure a localização do radar que pretende comunicar, utilizando a Pesquisa no mapa.

Utilize o cursor para marcar a localização exacta e, de seguida, toque em **Concluído**.

6. Toque no tipo de radar que pretende comunicar e, se necessário, no limite de velocidade desse radar.

Comunicar alertas de radares sinalizados incorrectamente

É possível que receba um alerta de um radar que já não se encontra nesse local.

Para comunicar um alerta de radar sinalizado incorrectamente, faça o seguinte:

1. Enquanto se encontra na localização do radar inexistente, toque em **Comu**nicar na Vista de condução.

*Nota:* esta acção tem que ser executada no prazo de 20 segundos após a recepção do alerta de radar.

2. Toque em Retirar.

Da próxima vez que ligar o seu equipamento ao TomTom HOME, o alerta de radar é comunicado como incorrecto.

### Tipos de radares de trânsito fixos que pode comunicar

Quando comunica um radar de trânsito fixo, pode seleccionar o tipo de radar fixo que está a comunicar.

Estes são os diferentes tipos de radares de trânsito fixos:

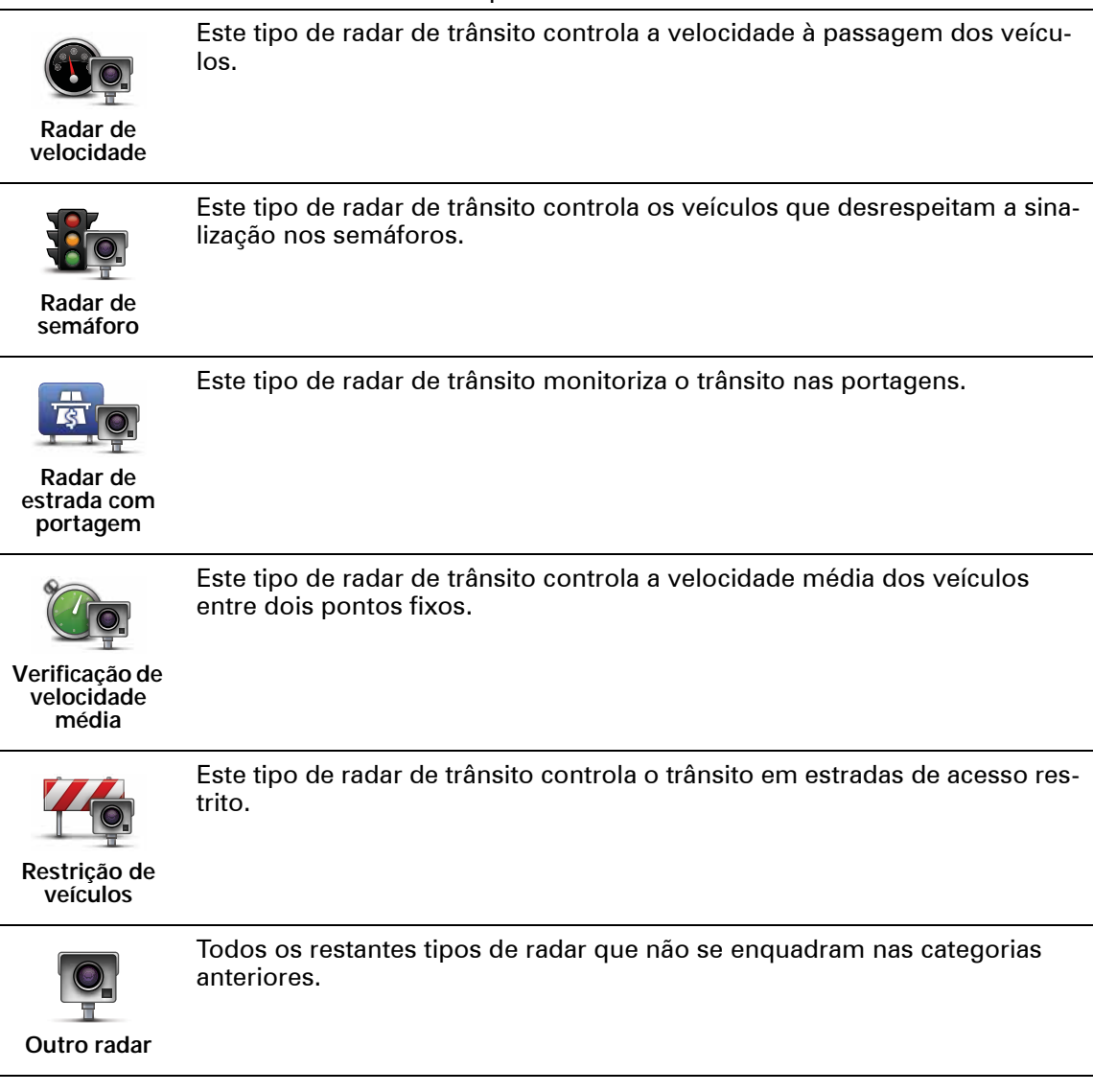

### Avisos de radares de controlo da velocidade média

Existem diversos tipos de avisos visuais e sonoros que pode receber quando encontra um radar de controlo da velocidade média.

Você recebe sempre um aviso de início e fim de zona, independentemente da velocidade a que circula. Os avisos intermédios, caso sejam emitidos, ocorrem de 200 em 200 metros.

### Aviso de início de zona

Ao aproximar-se do início de uma zona de controlo da velocidade média, surge um aviso visual no canto superior esquerdo da Vista de condução com a indicação da distância até ao radar por baixo. Ouve um aviso sonoro.

Surge igualmente um pequeno ícone na estrada a indicar a posição do radar de controlo da velocidade média no início da zona.

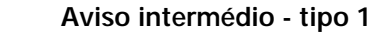

Uma vez na zona objecto de controlo da velocidade, se não circular em excesso de velocidade e já tiver recebido um aviso de início de zona, surge um aviso visual na Vista de condução. Este serve para lembrar que se encontra ainda na zona de controlo da velocidade.

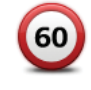

60

### Aviso intermédio - tipo 2

Uma vez na zona objecto de controlo da velocidade, se exceder o limite de velocidade e já tiver recebido um aviso de início de zona, surge um aviso visual na Vista de condução que indica a velocidade máxima permitida. Ouve também um pequeno aviso sonoro. Estes avisos servem para lhe lembrar de reduzir a velocidade...

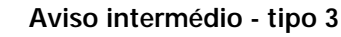

Uma vez na zona objecto de controlo da velocidade, se exceder o limite de velocidade e não tiver recebido um aviso de início de zona, surge um aviso visual na Vista de condução que indica a velocidade máxima permitida. Ouve também um forte aviso sonoro.

Estes avisos ocorrem apenas no PRIMEIRO ponto intermédio e servem para lhe lembrar de reduzir a velocidade...

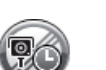

### Aviso de fim de zona

Ao aproximar-se do fim de uma zona de controlo da velocidade média, surge um aviso visual na Vista de condução com a distância até ao radar apresentada por baixo. Ouve um aviso sonoro.

Surge igualmente um pequeno ícone na estrada a indicar a posição do radar de controlo da velocidade média no fim da zona.

### Menu TomTom Radares de trânsito

Para abrir o menu Radares de trânsito, toque em **Serviços** no Menu principal e depois em **Alertas de segurança**.

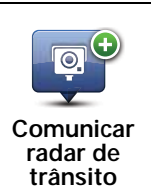

Toque neste botão para comunicar a localização de um novo radar de trânsito.

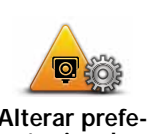

Toque neste botão para definir quais os alertas de segurança que irá receber e quais os sons utilizados para cada um deles.

Alterar preferências de aviso

85

Toque neste botão para desactivar os alertas de segurança.

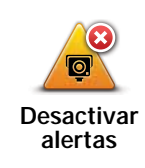

Toque neste botão para activar o botão Comunicar. O botão Comunicar é apresentado na Vista de condução ou no menu rápido.

Activar botão de relatório

### 22. Preços do combustível

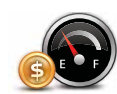

O serviço Preços do combustível envia informações actualizadas sobre os preços dos combustíveis directamente para o seu equipamento ou através do TomTom HOME quando o equipamento está ligado ao seu computador.

### Procurar os melhores preços de combustível

Para procurar os preços de combustível mais baixos, faça o seguinte: Neste exemplo, irá planear um percurso até à bomba de gasolina mais barata nas redondezas.

- 1. Toque no ecrã para abrir o Menu principal e depois em Serviços LIVE.
- 2. Toque em Preços de combustível.
- 3. Seleccione o tipo de combustível que o seu veículo utiliza.
- 4. Toque em Mais barato próximo e, de sequida, toque no primeiro nome da lista.

A localização é exibida no mapa.

5. Toque em Seleccionar.

É-lhe perguntado se quer navegar até essa bomba de gasolina.

6. Toque em Sim.

É-lhe perguntado se precisa de chegar a uma determinada hora, caso essa opção esteja activada.

O percurso é planeado, sendo apresentado um resumo do mesmo no mapa.

### 23. TomTom Meteorologia

O serviço TomTom Meteorologia mostra boletins metereológicos detalhados e disponibiliza previsões meteorológicas de cinco dias para cidades e localidades, fornecidas por estações meteorológicas locais.

| Dem |   | 13°C  | 20° C | 0 | Parcialmente enublado<br>Chuva 0 mm, possibilidade 15%<br>Possibilidade de sol 40%<br>indice UV 4<br>Velocidade do vento 11 mph |
|-----|---|-------|-------|---|----------------------------------------------------------------------------------------------------|
| Seg | 4 | 10°C  | 20° C | 0 |                                                                                                    |
| Ter | 3 | 12°C  | 50°C  | 0 |                                                                                                    |
| Qua | 2 | 12° C | 10° C | 0 |                                                                                                    |
| Qui | 3 | 10°C  | 17°C  | 0 |                                                                                                    |

### Características principais

- Boletins meteorológicos enviados directamente para o seu GO.
- Informação meteorológica detalhada, actualizada de hora a hora.
- Cobertura detalhada em toda a Europa, na Austrália e América do Norte.
- Boletins meteorológicos lidos com nitidez em voz alta combinados com gráficos simples e intuitivos.

Como pedir um boletim meteorológico

Para pedir um boletim meteorológico de uma determinada localização, como a sua cidade ou localidade de destino final, faça o seguinte:

- 1. Toque em Serviços no Menu principal.
- 2. Toque em Meteorologia.
- 3. Seleccione o tipo de localização para a qual pretende a previsão meteorológica, como Centro da cidade.
- 4. Insira o nome da localidade.

É apresentado um resumo da situação meteorológica.

Sugestão: toque no dia para obter um boletim detalhado.

### Tipos de localizações

Pode pedir uma previsão meteorológica para diferentes tipos de localizações. Encontram-se disponíveis os seguintes tipos de localizações:

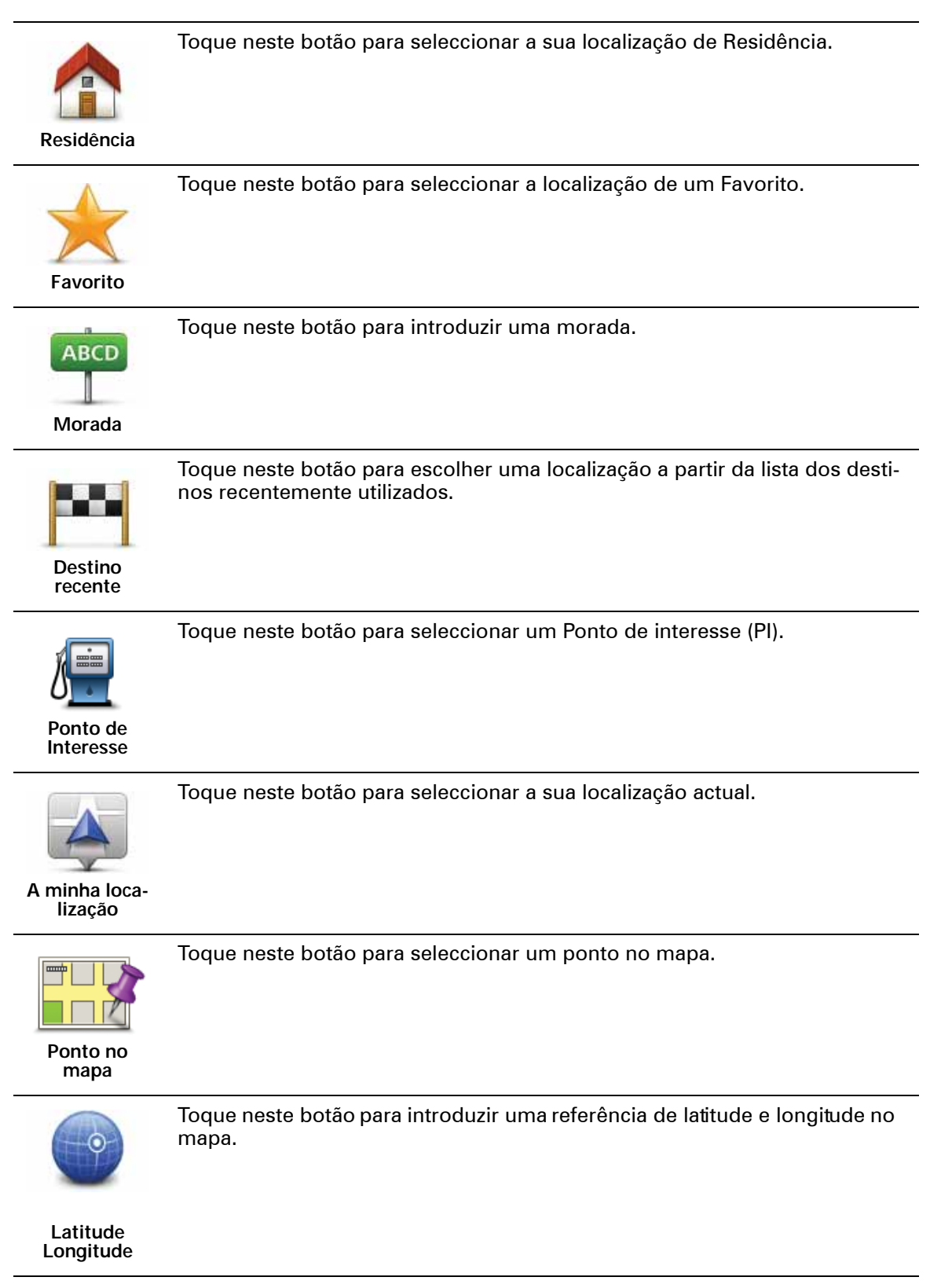

Toque neste botão para seleccionar a sua última posição gravada.

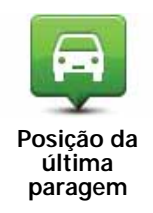

### 24. Apresentação do TomTom HOME

O TomTom HOME é um software gratuito para PC que o ajuda a gerir os conteúdos e serviços do seu equipamento de navegação TomTom GO, para além de lhe dar acesso à comunidade TomTom. É aconselhável ligar-se regularmente ao TomTom HOME para fazer uma cópia de segurança do seu equipamento e certificar-se de que tem sempre as actualizações mais recentes.

Aqui ficam algumas das coisas que pode fazer com o TomTom HOME:

- Adicionar novos conteúdos ao seu equipamento, como mapas, vozes, Pls e muito mais.
- Comprar serviços TomTom e gerir os produtos subscritos.
- Partilhar os seus conteúdos com a comunidade TomTom.
- Utilizar o Map Share para descarregar e partilhar correcções do mapa.
- Fazer e repor cópias de segurança do seu equipamento.
- Criar uma conta MeuTomTom.
- Ler o Guia de consulta do seu equipamento.

Ao utilizar o HOME, pode obter ajuda para o que estiver a fazer a partir da Ajuda do HOME. Pode também ficar a saber mais sobre tudo o resto que o HOME pode fazer por si.

Sugestão: recomendamos a utilização de uma ligação à internet de banda larga sempre que se ligar ao HOME.

### Instalar o TomTom HOME

Para instalar o TomTom HOME no seu computador, faça o seguinte:

- 1. Ligue o seu computador à Internet.
- 2. Ligue o seu equipamento ao computador utilizando o cabo USB e, em seguida, prima o botão para ligar o equipamento.

O TomTom HOME começa então a ser instalado.

*Nota:* se o HOME não for instalado automaticamente, poderá descarregá-lo em *tomtom.com/home*.

### Conta MeuTomTom

Para descarregar conteúdos e serviços através do TomTom HOME, precisa de uma conta MeuTomTom. Pode criar uma conta quando começar a utilizar o TomTom HOME.

*Nota:* se dispõe de mais do que um equipamento TomTom, necessita de uma conta MeuTomTom para cada equipamento.

Se dispõe de uma conta MeuTomTom, poderá usufruir das seguintes vantagens online através do HOME ou da secção MeuTomTom em **tomtom.com**:

- Serviços TomTom clique em Meus Serviços PLUS no sítio da internet da TomTom para subscrever vários serviços, tais como serviços de informações de trânsito em tempo real e de informações sobre radares de trânsito.
- Boletins informativos clique em Meu Perfil no sítio da internet da TomTom para gerir as subscrições de boletins informativos e as preferências de idioma das notícias sobre produtos.
- Apoio ao Cliente clique em Meu Histórico de Questões no sítio da internet da TomTom para procurar e ver o histórico dos seus casos e toda a correspondência trocada por correio electrónico com a TomTom sobre questões de assistência técnica através do referido sítio da internet. Também pode actualizar os casos com novas informações.
- Encomendas clique em Minhas Encomendas no sítio da internet da TomTom para ver os conteúdos que encomendou através do mesmo e o seu histórico de encomendas.
- TomTom Map Share<sup>™</sup> comunique e descarregue correcções do mapa aderindo à comunidade Map Share<sup>™</sup> através do HOME. Poderá então beneficiar da partilha de comunicações de problemas relacionados com os mapas, tais como ruas em falta e instruções de condução incorrectas.
- Descarregamentos descarregue conteúdos gratuitos através do TomTom HOME.

### Obter mais informações com os tópicos da Ajuda do HOME

Nos tópicos da Ajuda do HOME irá encontrar muito mais informações sobre a forma como o HOME pode ajudá-lo a gerir os conteúdos e serviços no seu equipamento de navegação.

Poderá também obter ajuda para:

- Utilizar um código de activação ou de promoção
- Actualizar a sua combinação equipamento-conta
- O Planificador de percursos TomTom
- · Descarregar sons, imagens e símbolos gratuitos ou partilhados
- Utilizar um leitor de cartões
- Instalar temas e extensões

Para obter mais informações sobre como criar os seus próprios PIs, temas, vozes, percursos, esquemas de cores, símbolos e sons, consulte create.tomtom.com.

## 25. Adenda

### Avisos e informações de segurança importantes

### Sistema de Posicionamento Global

O Sistema de Posicionamento Global (GPS) é um sistema baseado em satélites que transmite informações de localização e de tempo em todo o mundo. Este sistema é mantido e controlado exclusivamente pelo Governo dos Estados Unidos da América, o qual é responsável pela sua disponibilidade e precisão. Quaisquer alterações na disponibilidade e precisão do sistema GPS, ou nas condições ambientais, poderão influenciar o funcionamento do seu equipamento TomTom. A TomTom não acita qualquer responsabilidade pela disponibilidade e precisão do sistema GPS.

#### Utilizar com precaução

A utilização de um equipamento TomTom para navegação não invalida a necessidade de conduzir com o devido cuidado e atenção.

#### Aeronaves e hospitais

A utilização de equipamentos com antena é proibida na maioria das aeronaves, em muitos hospitais e em diversos outros locais. Não deve utilizar um equipamento TomTom nestes ambientes.

#### Cuidar do seu equipamento TomTom

Não deixe o seu equipamento TomTom ou os acessórios TomTom à vista desarmada quando sair do automóvel. Estes poderão ser um alvo fácil para os ladrões.

Recomendamos que utilize as preferências de segurança disponíveis no seu equipamento TomTom. As preferências de segurança estão disponíveis no menu Preferências.

Cuide do seu equipamento TomTom e limpe-o correctamente.

- Utilize um pano macio para limpar o ecrã do seu equipamento. Não utilize produtos de limpeza líquidos.
- Se o seu equipamento ficar molhado, seque-o com um pano macio.
- Nunca abra a caixa do seu equipamento. Esta acção poderá ser perigosa e anula a garantia.
- Se o seu equipamento inclui um cartão de memória, não utilize esse cartão em nenhum outro equipamento que não seja um equipamento TomTom. Outros equipamentos poderão danificar o cartão de memória.
- Não exponha o seu equipamento a temperaturas demasiado altas ou baixas, uma vez que tal poderá causar danos permanentes. Por exemplo, não

o deixe no automóvel nos dias quentes de Verão ou durante as noites frias de Inverno.

**Bateria** 

Este produto utiliza uma bateria de polímeros de lítio. Não outilize em ambientes húmidos, molhados e/ou corrosivos. Não coloque, guarde ou deixe o seu produto sobre ou perto de fontes de calor, num local com temperaturas elevadas, sob a luz directa dosol, num forno microondas ou num recipiente pressurizado, nem o exponha a temperaturas superiores a 60 C (140 F). O não cumprimento destas orientações poderá provocar fuga de ácido da bateria de polímeros de lítio, aquecimento, explosão ou combustão e causar ferimentos e/ou danos. Não fure, não abra nem elsmonte a bateria. Se a bateria tiver uma fuga e o utilizador entrar em contacto com os fluidos derramados, deverá passar a área afectada do corpo por água corrente e procurar cuidados médicos de imediato. Por razões de segurança e para prolongar a vida útil da bateria, o respectivo carregamento não será realizado se a temperatura for demasiado baixa (abaixo de 0 C/32 F) ou demasiado alta (acima de 45 C/113 F).

Temperaturas: funcionamento normal: de -10 C (14 F) a +55 C (131 F); armazenamento de curta duração: de -20 C (-4 F) a +60 C (140 F); armazenamento de longa duração: de -20 C (-4 F) a +25 C (77 F).

# Cuidado: risco de explosão em caso de substituição da bateria por outra cujo modelo não é o correcto.

Não retire nem tente retirar a bateria. A sua substituição deve ser feita exclusivamente por umprofissional habilitado. Se a bateria estiver a dar problemas, contacte com o serviço de Apoio ao Cliente da TomTom.

A BATERIA DE POLÍMEROS DE LÍTIO NESTE PRODUTO TEM DE SER RECICLADA OU ELIMINADA ADEQUADAMENTE. UTILIZE O SEU EQUIPAMENTO TOMTOM APENAS COM O CABO DE ALIMENTA-ÇÃO DE CC (CARREGADOR DE ISQUEIRO/CABO DE BATERIA) E O TRANSFORMADOR DE CA (CARREGADOR DOMÉSTICO) FORNECIDOS PARA O CARREGAMENTO DA BATERIA.

Utilize este equipamento com o carregador fornecido.

Para substituir o seu carregador, vá a **tomtom.com** para obter informações sobre os carregadores aprovados para o seu equipamento.

Para reciclar a sua unidade TomTom, contacte o centro autorizado de assistência local da TomTom.

O tempo útil de vida da bateria apresentado corresponde à vida máxima possível da bateria. A vida máxima de uma bateria será atingida apenas em condições atmosféricas específicas. O cálculo da vida máxima de uma bateria baseia-se num perfil médio de utilização.

Para ver dicas sobre como prolongar a vida da bateria, consulte as FAQs correspondentes ao seu país apresentadas em baixo:

AU: www.tomtom.com/8703 CZ: www.tomtom.com/7509 DE: www.tomtom.com/7508 DK: www.tomtom.com/9298 ES: www.tomtom.com/9299 FR: www.tomtom.com/7507 FI: www.tomtom.com/7506 HU: www.tomtom.com/7505 NL: www.tomtom.com/7503 PL: www.tomtom.com/7503 PT: www.tomtom.com/8029

RU: www.tomtom.com/10250 SE: www.tomtom.com/8704 UK: www.tomtom.com/7502 US: www.tomtom.com/7510

Marca CE

Este equipamento encontra-se em conformidade com os requisitos da marcação CE para utilização num ambiente residencial, comercial, veicular ou industrial ligeiro.

# **C€**0168

### **Directiva ETRT**

A TomTom declara por este meio que este equipamento de navegação pessoal está em conformidade com os requisitos fundamentais e outras cláusuas relevantes da Directiva da UE 1999/5/CE. A declaração de conformidade (em inglês) está disponível em: www.tomtom.com/legal.

### **Directiva REEE**

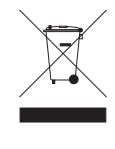

A presença deste símbolo no produto ou na respectiva embalagem indica que este produto não deve ser tratado como um resíduo doméstico. Em conformidade com a Directiva da UE 2002/96/CE sobre os resíduos de equipamentos eléctricos e electrónicos (REEE), este produto eléctrico não deve ser eliminado junto com os resíduos indiferenciados. No final da vida do produto, entregue-o no ponto de venda ou nos pontos próprios de recolha municipal para ser reciclado.

### **Redes ligadas**

Os equipamentos que incluem um módulo GSM destinam-se à ligação às seguintes redes:

GSM/GPRS 900/1800/1900

### Este documento

Foi empregue um grande cuidado na preparação deste manual. No entanto, o desenvolvimento contínuo dos produtos poderá significar que algumas informações estejam ligeiramente desactualizadas. As informações incluídas neste documento estão sujeitas a alteração sem aviso prévio.

A TomTom não se responsabiliza por erros técnicos ou editoriais, nem por quaisquer omissões contidas neste documento, bem como por quaisquer danos acidentais ou consequentes resultantes do desempenho ou da utilização deste material. Este documento contém informações protegidas por direitos de autor. Nenhuma parte deste documento poderá ser fotocopiada ou reproduzida, seja de que forma for, sem a autorização prévia por escrito da TomTom N.V.

### 26. Copyright notices

© 2009 TomTom N.V., The Netherlands. TomTom®, and the "two hands" logo, among others, are Trademarks owned by TomTom N.V. or one of its subsidiaries. Please see **www.tomtom.com/legal** for warranties and end user licence agreements applying to this product.

© 2009 TomTom N.V., Niederlande. TomTom®, das 'Zwei Hände'-Logo usw. sind registrierte Marken von TomTom N.V. oder eines zugehörigen Tochterunternehmens. Die für dieses Produkt geltenden Garantien und Endnutzerlizenzvereinbarungen finden Sie unter www.tomtom.com/legal.

© 2009 TomTom N.V., Pays-Bas. TomTom® et le logo composé de « deux mains », entre autres, font partie des marques commerciales appartenant à TomTom N.V. ou l'une de ses filiales. L'utilisation de ce produit est régie par notre garantie limitée et le contrat de licence utilisateur final, que vous pouvez consulter à l'adresse suivante : www.tomtom.com/legal

© 2009 TomTom N.V., Nederland. TomTom® en het logo met twee handen zijn onder andere handelsmerken die eigendom zijn van TomTom N.V. of een van haar dochterondernemingen. Ga naar **www.tomtom.com/legal** voor garanties en licentieovereenkomsten voor eindgebruikers die van toepassing zijn op dit product.

© 2009 TomTom N.V., The Netherlands TomTom® e il logo delle "due mani", fra gli altri, sono marchi registrati di proprietà di TomTom N.V. o di una delle sue filiali. Consultare **www.tomtom.com/legal** per le garanzie e i contratti di licenza per l'utente finale applicabili a questo prodotto.

© 2009 TomTom NV, Países Bajos. TomTom<sup>™</sup> y el logotipo "dos manos" son marcas comerciales, aplicaciones o marcas registradas de TomTom NV. Nuestra garantía limitada y nuestro acuerdo de licencia de usuario final para el software integrado son de aplicación para este producto; puede consultar ambos en www.tomtom.com/legal.

© 2009 TomTom International BV, Països Baixos. TomTom™ i el logotip amb les "dues mans" formen part de les marques comercials, aplicacions o marques comercials registrades propietat de TomTom International B.V. La nostra garantia limitada i l'acord de llicència per a usuaris finals per al programari inclòs són aplicables a aquest producte. Podeu consultar ambdós documents a www.tomtom.com/legal © 2009 TomTom N.V., Holanda. TomTom® e o logótipo das "duas mãos", entre outras, são marcas comerciais detidas pela TomTom N.V. ou por uma das suas subsidiárias. Vá a **www.tomtom.com/legal** para consultar as garantias e o contratos de licença do utilizador final aplicáveis a este produto.

© 2009 TomTom NV, Holland. TomTom™ og logoet med "de to hænder" er blandt de varemærker, produkter og registrerede varemærker, der tilhører TomTom International B.V. Vores begrænsede garanti og slutbrugerlicensaftale for indlejret software gælder for dette produkt; begge dokumenter findes på www.tomtom.com/legal.

© 2009 TomTom N.V., Alankomaat. Muun muassa TomTom® ja kaksi kättä logo ovat TomTom N.V:n tai sen tytäryhtiöiden omistamia tavaramerkkejä. Katso osoitteesta **www.tomtom.com/legal** tätä tuotetta koskevat takuut ja käyttöehtosopimukset.

© 2009 TomTom N.V., Nederland. TomTom®, og de "to hender"-logoen, blant andre, er varemerker eid av TomTom N.V. eller en av deres underleverandører. Vennligst se **www.tomtom.com/legal** for gjeldende garantier og lisensavtaler for sluttbrukere for dette produktet.

© 2009 TomTom NV, Nederländerna. TomTom™ och logotypen "två händer" tillhör de varumärken, programvaror eller registrerade varumärken som ägs av TomTom International B.V. Vår begränsade garanti och vårt slutanvändarlicensavtal för inbyggd programvara kan gälla för denna produkt. Du kan läsa dem båda på www.tomtom.com/legal.

© 2009 TomTom International BV, Nizozemsko. TomTom™ a logo se dvìma dlanìmi patøí mezi obchodní znaèky, aplikace nebo registrované ochranné známky ve vlastnictví spoleènosti TomTom International B.V. Na tento produkt se vztahuje omezená záruka a smlouva s koncovým uživatelem pro vestavìný software; do obou dokumentù mùžete nahlédnout na www.tomtom.com/legal

© 2009 TomTom International BV, Hollandia. A TomTom<sup>™</sup> és a "két kéz" embléma is a TomTom International B.V. által birtokolt védjegyek, alkalmazások és bejegyzett védjegyek közé tartozik. A korlátozott garancia és a benne foglalt szoftver végfelhasználói licencszerződése érvényes erre a termékre; melyeket a következő helyen tekinthet át: www.tomtom.com/legal

© 2009 TomTom N.V., Holandia. TomTom™ i logo z dwiema dłońmi, oraz inne, są zarejestrowanymi znakami towarowymi firmy TomTom N.V. lub jednej z jej spółek zależnych. Informacje o gwarancjach i umowach licencyjnych dla końcowego użytkownika tego produktu znajdują się na stronie www.tomtom.com/legal.

© 2009 TomTom International BV, Holandsko. TomTom™ a logo s "dvoma rukami" patria medzi ochranné známky, aplikácie alebo registrované ochranné známky vlastnené spoločnosťou TomTom International B.V. Na tento produkt sa vzťahuje obmedzená záruka a dohoda s koncovým užívateľom pre vstavaný softvér; viac informácií o oboch nájdete na www.tomtom.com/ legal

© 2009 TomTom International BV, Holland. TomTom™ ja "kahe käe" logo kuuluvad nende kaubamärkide, rakenduste või registreeritud kaubamärkide hulka, mille omanikuks on TomTom International B.V. Sellele tootele kehtib meie piiratud garantii ja lõppkasutaja litsentsileping manustarkvara jaoks; saad tutvuda mõlemaga aadressil **www.tomtom.com/legal** 

© 2009 TomTom International BV, Nyderlandai. TomTom™ ir dviejų rankų logotipas yra TomTom International B.V. vienas iš prekių ženklų, programų arba registruotųjų prekės ženklų. Mūsų ribota garantija ir galutinio naudotojo sutartis naudotis įdėtąja programine įranga taikoma šiam produktui; galite peržiūrėti abu dokumentus svetainėje **www.tomtom.com/legal** 

© 2009 TomTom International BV, Nyderlandai. TomTom™ ir dviejų rankų logotipas yra TomTom International B.V. vienas iš prekių ženklų, programų arba registruotųjų prekės ženklų. Mūsų ribota garantija ir galutinio naudotojo sutartis naudotis įdėtąja programine įranga taikoma šiam produktui; galite peržiūrėti abu dokumentus svetainėje **www.tomtom.com/legal** 

© 2009 TomTom International BV, Hollanda. TomTom™ ve "two hands" logoları TomTom International B.V.'ye ait ticari marka, uygulama veya kayıtlı ticari markalardır. Sınırlı garantimiz ve katıştırılmış yazılımın son kullanıcı lisans sözleşmesi bu ürün içindir; www.tomtom.com/legal adresinden ikisine de göz atabilirsiniz

© 2009 TomTom N.V., Holanda. TomTom® e o logotipo "duas mãos" entre outros, são marcas comerciais de propriedade da TomTom N.V. ou de uma de suas subsidiárias. Consulte **www.tomtom.com/legal** para obter garantias e contratos de licença de usuário final que se aplicam a este produto.

Data Source

© 2009 Tele Atlas N.V. Based upon:

*Topografische ondergrond Copyright* © *dienst voor het kadaster en de openbare registers, Apeldoorn 2006.* 

© Ordnance Survey of Northern Ireland.

© IGN France.

© Swisstopo.

© BEV, GZ 1368/2003.

© Geonext/DeAgostini.

© Norwegian Mapping Authority, Public Roads Administration / © Mapsolutions.

© DAV, violation of these copyrights shall cause legal proceedings.

This product includes mapping data licensed from Ordnance Survey with the permission of the Controller of Her Majesty's Stationery Office. © Crown

copyright and/or database right 2009. All rights reserved. Licence number 100026920.

© Roskartographia

Data Source

© 2009 Tele Atlas North America. Inc. All rights reserved.

SoundClear<sup>™</sup> acoustic echo cancellation software © Acoustic Technologies Inc.

Apple  $\ensuremath{\mathbb{B}}$  and iPod  $\ensuremath{\mathbb{B}}$  are trademarks of Apple Computer, Inc., registered in the U.S. and other countries.

Audible®, AudibleListener® and Audiblemanager® are registered trademarks of Audible, Inc. When purchasing and using Audible content you need to agree to the terms and conditions as posted in the Legal Notices www.audible.com.

*Text to Speech technology,* © 2009 Loquendo TTS. All rights reserved. Loquendo is a registered trademark. www.loquendo.com

*MPEG Layer-3 audio coding technology licensed from Fraunhofer IIS and Thomson.* 

Supply of this product does not convey a license nor imply any right to distribute content created with this product in revenue-generating broadcast systems (terrestrial, satellite, cable and/or other distribution channels), streaming applications (via Internet, intranets and/or other networks), other content distribution systems (pay-audio or audio-on-demand applications and the like) or on physical media (compact discs, digital versatile discs, semiconductor chips, hard drives, memory cards and the like). An independent license for such use is required. For details, please visit mp3licensing.com

Some images are taken from NASA's Earth Observatory.

The purpose of NASA's Earth Observatory is to provide a freely-accessible publication on the Internet where the public can obtain new satellite imagery and scientific information about our home planet.

The focus is on Earth's climate and environmental change: earthobservatory.nasa.gov/